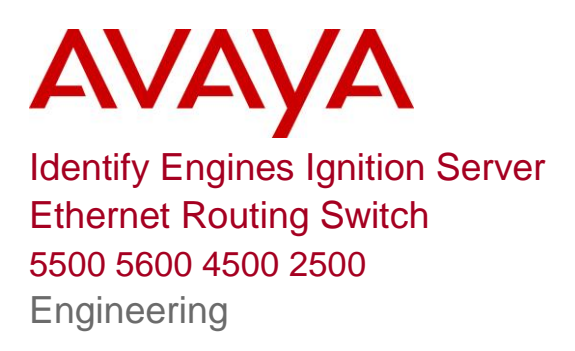

 > Device Authentication using Identity Engines Ignition Server Technical Configuration Guide

Enterprise Solutions Engineering Document Date: April 2010 Document Number: NN48500-586 Document Version: 2.0

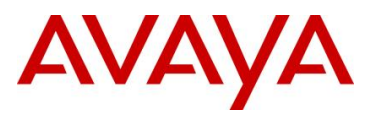

# Abstract

This Technical Configuration Guide outlines the configuration steps required to create an authenticated network infrastructure for biomedical devices that are Ethernet attached. The main components include both the Ethernet edge switches and the Network Access Control infrastructure provided by Avaya's Identity Engines portfolio.

The audience for this Technical Configuration Guide is intended to be Avaya Sales teams, Partner Sales teams and end-user customers.

| No | Date       | Version | Revised by | Remarks                                    |
|----|------------|---------|------------|--------------------------------------------|
| 1  | 09/09/2009 | 1.0     | JVE        | Modifications to Software Baseline section |
| 2  | 27/04/2010 | 2.0     | JVE        | Added Internal Device configuration        |
|    |            |         |            |                                            |
|    |            |         |            |                                            |
|    |            |         |            |                                            |
|    |            |         |            |                                            |

# **Revision Control**

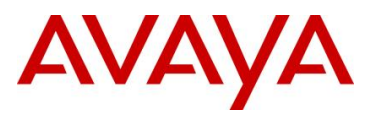

# **Table of Contents**

| Co | nv | entions                                                                             | 3         |
|----|----|-------------------------------------------------------------------------------------|-----------|
| 1. | (  | Overview: Medical Device Authentication using Identify Engines                      | 4         |
| 1  | .1 | Access Layer                                                                        | 4         |
| 1  | .2 | Ignition Server – Biomedical Device Authentication                                  | 4         |
| 1  | .3 | Configuration Examples                                                              | 5         |
| 1  | .4 | Biomedical Device Authentication using Identify Engines Ignition Server and ERS5500 | 5         |
| 2. | S  | Software Baseline                                                                   | 0         |
| 3. | F  | Reference Documentation                                                             | <b>j1</b> |

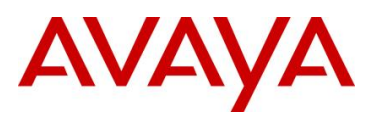

# Conventions

This section describes the text, image, and command conventions used in this document.

## Symbols:

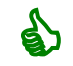

Tip – Highlights a configuration or technical tip.

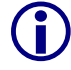

Note – Highlights important information to the reader.

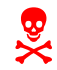

Warning – Highlights important information about an action that may result in equipment damage, configuration or data loss.

## Text:

Bold text indicates emphasis.

*Italic* text in a Courier New font indicates text the user must enter or select in a menu item, button or command:

```
ERS5520-48T# show running-config
```

Output examples from Avaya devices are displayed in a Lucinda Console font:

```
ERS5520-48T# show running-config
```

! Embedded ASCII Configuration Generator Script ! Model = Ethernet Routing Switch 5520-24T-PWR ! Software version = v5.0.0.011 enable configure terminal

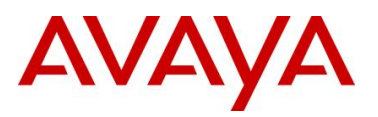

# 1. Overview: Medical Device Authentication using Identify Engines

This document provides the framework for implementing device level authentication controls. Future documents will build on this as a base to further define pre-canned solutions that utilize device level authentication.

# 1.1 Access Layer

Any of the following access layer switches that can be used with Ignition Server for device authentication. However, only the ERS5500 or ERS5600 series can be used if User Access Policies are also required allowing the RADIUS server to tell the switch what policy to apply for a specific user or device.

- ERS5500
- ERS5600
- ERS4500
- ERS2400

# **1.2 Ignition Server – Biomedical Device Authentication**

For the Ignition Server to authenticate biomedical devices from an EAP authenticator, it must know the device identity (typically the MAC address). In an existing network consisting of many biomedical devices, most likely each device identity will not be known, thus making it very difficult to authorize each device based solely on the full MAC address. Avaya's Ignition Server can be configured for device authentication using just the prefix of the biomedical manufacturer's vendor MAC. In turn, the Ignition Server can keep a data base of the full MAC address of each device once it is authenticated by the Ignition Server.

| Prefix | Vendor                                                                                          |
|--------|-------------------------------------------------------------------------------------------------|
| 00095C | Philips Medical System – Cardiac and Monitoring System                                          |
| 00251B | Philips CareServant                                                                             |
| 001865 | Siemens Medical Solutions Diagnostics Manufacturing<br>(formerly Bayer Diagnostics Sudbury Ltd) |
| 0030E6 | Draeger Medical Systems, Inc. (was: SIEMENS MEDICAL SYSTEMS)                                    |
| 0003B1 | Hospira Inc. (was: Abbott Laboratories)                                                         |
| 001AFA | Welch Allyn, Inc.                                                                               |

The following is a list of top biomedical manufacturers vendor MAC's.

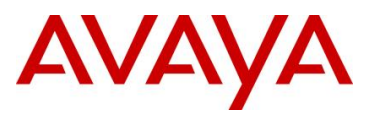

# **1.3 Configuration Examples**

Although any Avaya switch as shown in Section 1.1 could be used, for this example, we will use an ERS5520 for allow for both device authentication with or without policy.

# 1.4 Biomedical Device Authentication using Identify Engines Ignition Server and ERS5500

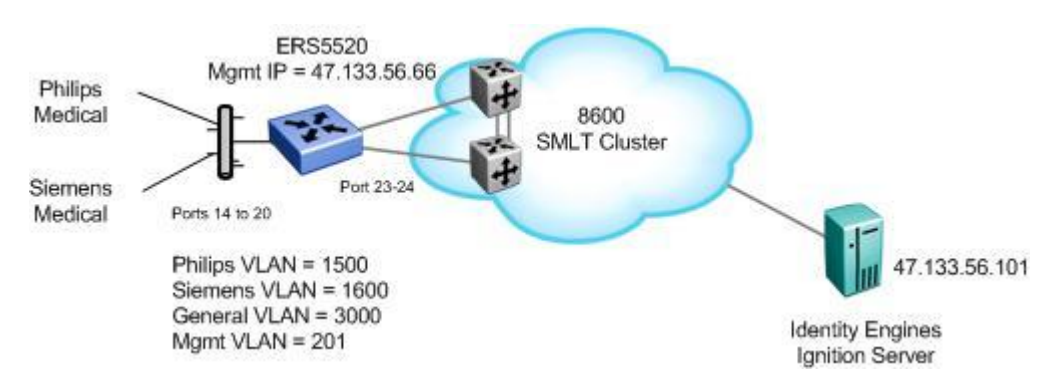

For this example, we will demonstrate how to configure the Ethernet Routing Switch 5500 and Ignition Server to allow for device authentication based on the biomedical manufacturer vendor MAC address. This will allow authentication and VLAN separation of manufacturer traffic. All that is required is the first three digits of the vendor MAC address for the Ignition Server to authenticate the device and then tell the EAP authenticator (ERS 5520 in this example) what VLAN to place the biomedical device in (we will use Philips and Siemens for this example).

The Ethernet Routing Switch 5500 can be configured to accept both EAP and non-EAP (NEAP) on the same port. In regards to non-EAP, the switch can be configured to accept a password format using any combination of IP address and MAC address with or without port number. By default, the password format is set for IP address, MAC address, and port number. For this example, Ignition Server will be configured for device authentication so it is not important how the password format is configured on the ERS 5520. However, it is suggested to use a password format of MAC address so that if the complete MAC address is known, we can use user authentication versus device authentication on Ignition server.

Overall, we will configured the following

- Enable NEAP on ports 14 to 20 of ERS5520 using the non-EAP password format of MAC address only
- Add VLAN 1500 for the Philips devices
- Add VLAN 1600 for the Siemens devices
- Add VLAN 3000 as the default VLAN everyone connects to until authenticated by Ignition Server
- Configure the Ethernet Routing Switch 5520 and Ignition server with shared key set to nortel

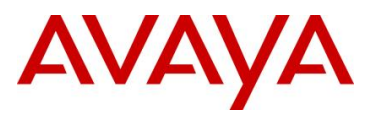

 Add the recommended settings for connectivity to an SMLT Cluster – VLACP and Multilink Trunking (MLT) with Spanning Tree disabled on the uplink core ports 23 and 24

## 1.4.1 ERS Switch Configuration

#### 1.4.1.1 Go to configuration mode.

ERS5520-1 Step 1 - Enter configuration mode

5520-24T-PWR> **enable** 

```
5520-24T-PWR# configure terminal
```

5520-24T-PWR(config)# cmd-interface cli

5520-24T-PWR(config) # **banner disable** 

5520-24T-PWR(config) # *snmp-server name* 5520-24T-1

#### 1.4.1.2 Create VLAN's

ERS5520-1 Step 1 - Create VLAN's 201, 1500, 1600, and 3000

```
5520-24T-1(config)# vlan create 201 name mgmt type port
5520-24T-1(config)# vlan create 1500 name philips type port
5520-24T-1(config)# vlan create 1600 name siemens type port
```

5520-24T-1(config) # vlan create 3000 name general type port

ERS5520-1 Step 2 – Enable VLAN tagging on all appropriate ports

5520-24T-1(config)# vlan port 23-24 tagging tagall

ERS5520-1 Step 3 – Set VLAN configuration control to automatic, add VLAN port members, and set the management VLAN to VLAN 201

```
5520-24T-1(config)# vlan configcontrol automatic
5520-24T-1(config)# vlan members add 201 23-24
5520-24T-1(config)# vlan members add 1500 23-24
5520-24T-1(config)# vlan members add 1600 23-24
5520-24T-1(config)# vlan members add 3000,14-20,23-24
5520-24T-1(config)# vlan members add 3000,14-20,23-24
```

#### ERS5520-1 Step 4 – Remove port members from the default VLAN

```
5520-24T-1(config)# vlan members remove 1 14-20,23-24
```

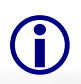

Please note that the non-EAP devices must be a member of a VLAN for the switch to authenticate the devices. You can either leave port member 14-20 in VLAN 1 or create a separate VLAN and add the port members as we have done by creating VLAN 3000.

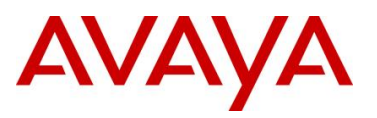

#### 1.4.1.3 Create MLT

ERS5520-1: Step 1 – Create MLT 1

5520-1(config) # mlt 1 member 23-24 learning disable

5520-1(config)# mlt 1 enable

## 1.4.1.4 VLACP

ERS5520-1: Step 1 – Enable VLACP

```
5520-1(config)# vlacp macaddress 180.c200.f

5520-1(config)# vlacp enable

5520-1(config)# interface fastEthernet 23-24

5520-1(config-if)# vlacp timeout short

5520-1(config-if)# vlacp timeout-scale 5

5520-1(config-if)# vlacp enable

5520-1(config-if)# exit
```

#### 1.4.1.5 Discard Untagged Frames on port uplink ports

ERS5520-1: Step 1 – Enable Discard Untagged Frames

5520-1(config) # vlan ports 23-24 filter-untagged-frame enable

#### 1.4.1.6 Enable Spanning Tree Fast Start and BPDU Filtering on access ports

```
ERS5520-1 Step 1 – Enable STP Fast Start and BPDU filtering on access port 14-20
```

5520-24T-1(config) # interface fastEthernet 14-20

```
5520-24T-1(config-if) # spanning-tree learning fast
```

5520-24T-1(config-if) # spanning-tree bpdu-filtering timeout 0

5520-24T-1(config-if) # spanning-tree bpdu-filtering enable

5520-24T-1(config-if)# exit

#### 1.4.1.7 Configure Management IP address on switch

```
ERS5520-1 Step 1 – Set the IP address of the switch
```

```
5520-24T-1(config)# interface vlan 201
```

```
5520-24T-1(config-if)# ip address 47.133.56.66 netmask 255.255.255.0
```

```
5520-24T-1(config-if)# exit
```

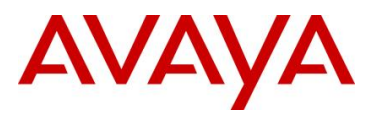

#### ERS5520-1 Step 1 – Add the default route

5520-24T-1(config)# *ip routing* 

5520-24T-1(config)# ip route 0.0.0.0 0.0.0.0 47.133.56.1 1

#### 1.4.1.8 Configure RADIUS server

#### ERS5520-1 Step 1 – Add RADIUS server using key 'nortel'

```
5520-24T-1(config)# radius-server host 47.133.56.101 key
```

Enter key: \*\*\*\*\* Confirm key: \*\*\*\*\*

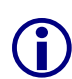

Please note that at this time, non-EAP MAC RADIUS accounting is not supported. Hence this example does not include the step to enable RADIUS accounting. If you wish, you can enable RADIUS accounting using the command *radius accounting enable*.

#### 1.4.1.9 Enable EAP globally

ERS5520-1 Step 1 – Enable non-EAP (NEAP)

5520-24T-1(config) # eap multihost allow-non-eap-enable

ERS5520-1 Step 2 – Enable RADIUS authentication for non-EAP (NEAP)

5520-24T-1(config)# eap multihost radius-non-eap-enable

ERS5520-1 Step 3 – Enable RADIUS non-EAP (NEAP) RADIUS assigned VLAN

5520-24T-1(config)# eapol multihost non-eap-use-radius-assigned-vlan

ERS5520-1 Step 2 – Remove the default NEAP password format of lpAddr.MACAddr.PortNumber

5520-24T-1(config) # no eapol multihost non-eap-pwd-fmt

ERS5520-1 Step 3 – Enable NEAP password format of MAC address only

5520-24T-1(config) # eapol multihost non-eap-pwd-fmt mac-addr

#### ERS5520-1 Step 4 – Enable EAP globally

5520-24T-1(config)# eapol enable

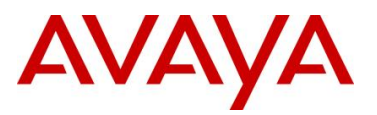

## 1.4.1.10 Enable EAP at interface level

ERS5520-1 Step 1 – Enable EAP on port 14-20 with NEAP, set the maximum allowable EAP and NEAP clients to 1, enable EAP multihost and enable RADIUS NEAP phone

```
5520-24T-1(config)# interface fastEthernet 14-20
5520-24T-1(config-if)# eapol status auto
5520-24T-1(config-if)# eapol multihost allow-non-eap-enable
5520-24T-1(config-if)# eapol multihost eap-mac-max 1
5520-24T-1(config-if)# eapol multihost non-eap-mac-max 1
5520-24T-1(config-if)# eapol multihost radius-non-eap-enable
5520-24T-1(config-if)# eapol multihost non-eap-use-radius-assigned-vlan
5520-24T-1(config-if)# eapol multihost enable
5520-24T-1(config-if)# eapol multihost enable
5520-24T-1(config-if)# eapol multihost enable
```

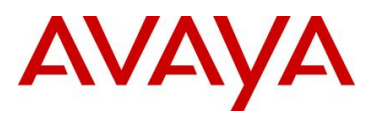

# 1.4.2 ERS 5520 Switch: Verify Operations

1.4.2.1 Verify EAP Global and Port Configuration

Step 1 – Verify that EAP has been enabled globally and the correct port members:

#### 5520-24T-1# show eapol port 14-20

#### **Result:**

| EAPOL Administrative State: Enabled                         |  |
|-------------------------------------------------------------|--|
| Port-mirroring on EAP ports: Disabled                       |  |
| EAPOL User Based Policies: Disabled                         |  |
| EAPOL User Based Policies Filter On MAC Addresses: Disabled |  |
| Port: 14                                                    |  |
| Admin Status: Auto                                          |  |
| Auth: No                                                    |  |
| Admin Dir: Both                                             |  |
| Oper Dir: Both                                              |  |
| ReAuth Enable: No                                           |  |
| ReAuth Period: 3600                                         |  |
| Quiet Period: 60                                            |  |
| Xmit Period: 30                                             |  |
| Supplic Timeout: 30                                         |  |
| Server Timeout: 30                                          |  |
| Max Req: 2                                                  |  |
| RDS DSE: NO                                                 |  |
|                                                             |  |
|                                                             |  |
| Port: 20                                                    |  |
| Admin Status: Auto                                          |  |
| Auth: No                                                    |  |
| Admin Dir: Both                                             |  |
| Oper Dir: Both                                              |  |
| ReAuth Enable: No                                           |  |
| REALLIN PERIOD: 5000                                        |  |
| guiet Period: 00                                            |  |
| Antic Period: 30                                            |  |
| Supprior Timeout. 30                                        |  |
| May Pog. 2                                                  |  |
| MARINEY. 2<br>DDC DCE. No                                   |  |
| NO NO                                                       |  |

On the ERS5520 verify the following information:

| Option                        | Verify                                                                                                    |
|-------------------------------|----------------------------------------------------------------------------------------------------|
| EAPOL Administrative<br>State | Verify that the EAPOL is <i>Enabled</i> globally.                                                           |
| EAPOL User Based<br>Policies  | Verify that EAPOL policies are <i>Enabled</i> globally.                                                     |
| Admin Status                  | Verify that the EAP is enabled on ports 14 to 20 by verifying that the Admin Status is set to <i>Auto</i> . |

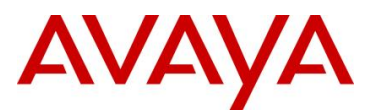

| Auth | The value will be <b>No</b> even if the IP Phone has successfully         |
|------|---------------------------------------------------------------------------|
|      | authenticated. Only if there a Supplicant attached to the IP Phone and it |
|      | has successfully authenticated will this value change to Yes.             |

#### 1.4.2.2 Verify EAP Multihost Configuration

| Step 1 – Verify that EAP multihost has been globally configured correctly:                                                                                                    |
|----------------------------------------------------------------------------------------------------|
| 5520-24T-1#show eapol multihost                                                                                                    |
| Result:                                                                                                    |
| Allow Non-EAPOL Clients: Enabled<br>Use RADIUS To Authenticate Non-EAPOL Clients: Enabled<br>Allow Non-EAPOL Clients After Single Auth (MHSA): Disabled<br>Allow Non-EAPOL VOIP Phone Clients: Disabled<br>EAPOL Request Packet Generation Mode: Multicast<br>Allow Use of RADIUS Assigned VLANs: Disabled<br>Allow Use of Non-Eapol RADIUS Assigned VLANs: Enabled<br>Non-EAPOL RADIUS Password Attribute Format: MACAddr<br>Non-EAPOL User Based Policies: Enabled<br>Non-EAPOL User Based Policies Filter On MAC Addresses: Disabled<br>Use most recent RADIUS VLAN: Disabled |
| Step 2 – Verify that EAP multihost has been configured correctly at interface level:                                                                                                    |
|                                                                                                    |

5520-24T-1#show eapol multihost interface 14-20

#### **Result:**

```
Port: 14
   MultiHost Status: Enabled
   Max Eap Clients: 1
   Allow Non-EAP Clients: Enabled
   Max Non-EAP Client MACs: 1
   Use RADIUS To Auth Non-EAP MACs: Enabled
   Allow Auto Non-EAP MHSA: Disabled
   Allow Non-EAP Phones: Disabled
   RADIUS Req Pkt Send Mode: Multicast
   Allow RADIUS VLANs: Disabled
   Allow Non-EAP RADIUS VLANs: Enabled
   Use most recent RADIUS VLAN: Disabled
Port: 20
   MultiHost Status: Enabled
   Max Eap Clients: 1
   Allow Non-EAP Clients: Enabled
   Max Non-EAP Client MACs: 1
   Use RADIUS To Auth Non-EAP MACs: Enabled
   Allow Auto Non-EAP MHSA: Disabled
   Allow Non-EAP Phones: Disabled
   RADIUS Req Pkt Send Mode: Multicast
   Allow RADIUS VLANs: Disabled
   Allow Non-EAP RADIUS VLANs: Enabled
```

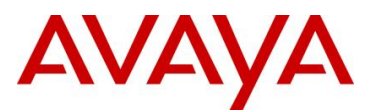

#### Use most recent RADIUS VLAN: Disabled

On the ERS5520 verify the following information:

| Option                                               | Verify                                                                                                    |
|------------------------------------------------------|----------------------------------------------------------------------------------------------------|
| Allow Non-EAPOL<br>Clients:                          | Verify that non-EAPOL (NEAP) is <i>Enabled</i> globally and at interface level.                                                                                                    |
| Use RADIUS To<br>Authenticate Non-<br>EAPOL Clients: | Verify the use RADUIS to authenticate non-EAPOL option is <i>Enabled</i> globally and at interface level.                                                                           |
| Non-EAPOL RADIUS<br>Password Attribute<br>Format:    | Verify that the non-EAP password format is set for <b>MACAddr.</b> Please note, some of the older software releases required a leading period "." before and after the MAC address. |
| Allow Non-EAP<br>RADIUS VLANs:                       | Verity that non-EAPOL RADIUS VLANs is <i>Enabled</i> globally and at interface level.                                                                                               |

#### 1.4.2.3 Verify EAP Multihost Status

**Step 1** – Assuming Siemens devices on ports 14 & 15 and Philips devices on ports19 & 20, verify device MAC addresses:

#### 5520-24T-1# show eapol multihost non-eap-mac status

#### **Result:**

```
Port Client MAC Address State
14 00:18:65:00:02:01 Authenticated By RADIUS
15 00:18:65:00:02:02 Authenticated By RADIUS
19 00:09:5C:00:02:03 Authenticated By RADIUS
20 00:09:5C:00:02:04 Authenticated By RADIUS
```

**Step 2** – Assuming Siemens devices on ports 14 & 15 and Philips devices on ports19 & 20, verify VLAN membership:

5520-24T-1# show vlan interface info 14-20

#### **Result:**

|      | Filter   | Filter       |      |     |          |      |    |
|------|----------|--------------|------|-----|----------|------|----|
|      | Untagged | Unregistered |      |     |          |      |    |
| Port | Frames   | Frames       | PVID | PRI | Tagging  | Name |    |
|      |          |              |      |     |          |      |    |
| 14   | No       | Yes          | 1600 | 0   | UntagAll | Port | 14 |
| 15   | No       | Yes          | 1600 | 0   | UntagAll | Port | 15 |
| 16   | No       | Yes          | 3000 | 0   | UntagAll | Port | 16 |
| 17   | No       | Yes          | 3000 | 0   | UntagAll | Port | 17 |
| 18   | No       | Yes          | 3000 | 0   | UntagAll | Port | 18 |
| 19   | No       | Yes          | 1500 | 0   | UntagAll | Port | 19 |

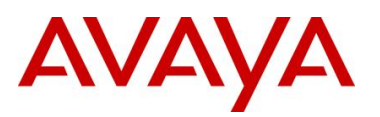

| 20 No                                | Yes        | 150                | 0 0 UntagAll | Por      | t 20   |         |      |
|--------------------------------------|------------|--------------------|--------------|----------|--------|---------|------|
| 5520-24T-1# <b>show</b>              | vlan       |                    |              |          |        |         |      |
| Result:                              |            |                    |              |          |        |         |      |
| Id Name                              |            | Туре               | Protocol     | User PID | Active | IVL/SVL | Mgmt |
| 1 VLAN #1<br>Port                    | Members: 1 | Port<br>-19,21-22  | None         | 0x0000   | Yes    | IVL     | No   |
| 201 mgmt<br>Port                     | Members: 2 | Port<br>23-24      | None         | 0x0000   | Yes    | IVL     | No   |
| 1500 philips<br>Port                 | Members: 1 | Port<br>9-20,23-24 | None         | 0x0000   | Yes    | IVL     | No   |
| 1600 siemens<br>Port                 | Members: 1 | Port<br>4-15,23-24 | None         | 0x0000   | Yes    | IVL     | No   |
| 3000 general<br>Port<br>Total VLANS: | Members: 1 | Port<br>4-20,23-24 | None         | 0x0000   | Yes    | IVL     | No   |

On ERS5520-1, verify the following information:

| Option               | Verify                                                                                                    |
|----------------------|----------------------------------------------------------------------------------------------------|
| Port                 | Display the ports where the device has successfully been authenticated.                                                                                                    |
| Client MAC Address   | If the IP phone has successfully authenticated via NEAP, its MAC address should be shown.                                                                                                    |
| State                | Verity that Authenticated By RADIUS is displayed                                                                                                    |
| PVID<br>Port Members | Assuming that we have two Philips devices on ports 19 & 20 and two Siemens devices on ports 14 & 15. Ports 14 & 15 should be members of VLAN 1600 with PVID of 1600. Ports 19 & 20 should be members of VLAN 1500 with PVID of 1500. |

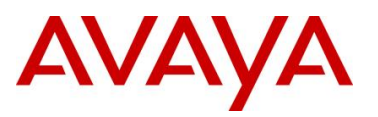

## 1.4.3 IDE Setup

#### 1.4.3.1 Create a new Nortel device template

IDE Step 1 – Go to Site Configuration ->Provisioning -> Vendor/VSA's -> Nortel -> Device Template -> New

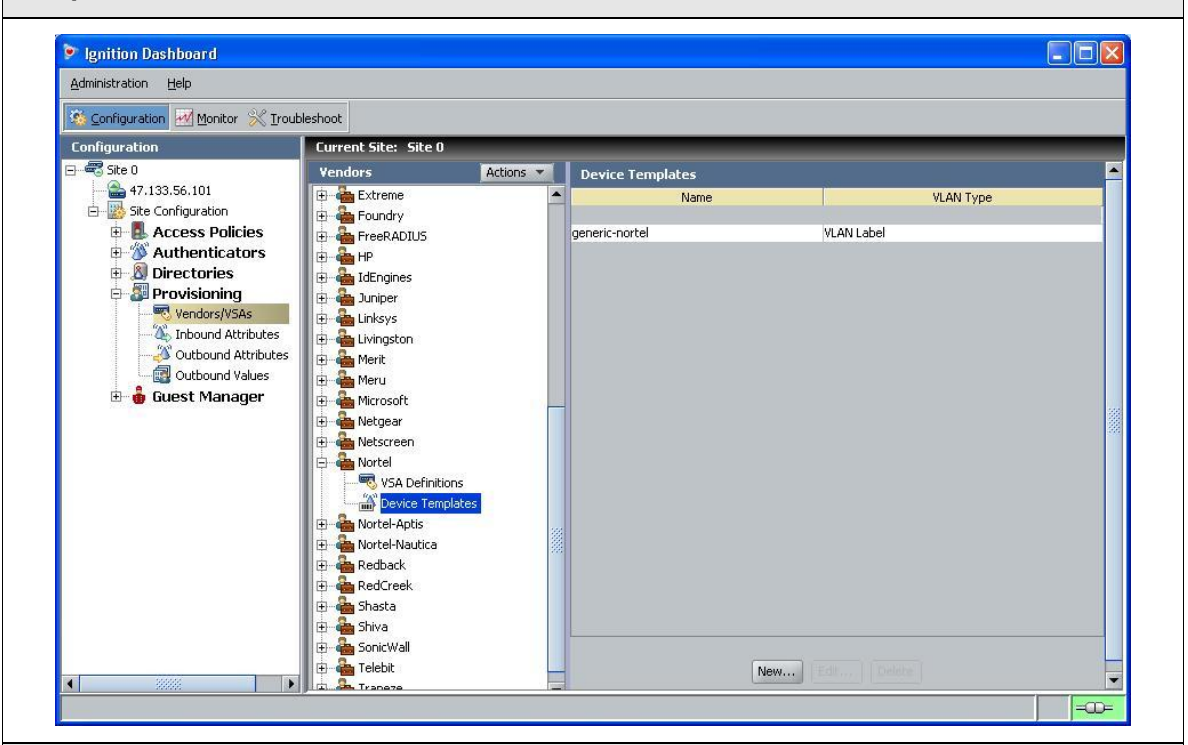

IDE Step 2 – Name the new Nortel device template (Nortel-VLAN in this example), set the VLAN Method to Use VLAN ID, set the MAC Address Source: to Inbound-User-Name, and click on OK

| Device Template Name:  | Nortel-VLAN       |   |
|------------------------|-------------------|---|
| Device Template Vendor | Nortel            | - |
| VLAN Method            |                   |   |
| VLAN Method:           | 🔘 Use VLAN Label  |   |
|                        | Use VLAN ID       |   |
| MAC Authentication     |                   |   |
| MAC Address Source:    | Inbound-User-Name |   |

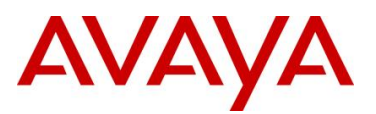

×

|                       | late                  |        |                   |
|-----------------------|-----------------------|--------|-------------------|
| Device Template Name: | Nortel-VLAN<br>Nortel |        |                   |
| /LAN Method:          | Use VLAN ID           |        | Edit              |
| MAC Address Source:   | Inbound-User-Na       | me     |                   |
| Inbound Attributes    | Outbound Attribut     | es     |                   |
| Inbound Attributes    | s                     |        |                   |
| Name                  |                       | Vendor | Attribute Mapping |
|                       |                       |        |                   |
|                       |                       |        |                   |

Please note that you must change the Avaya switch device template *MAC Address Source* from the default setting of *Inbound-Calling-Station-Id* to *Inbound-User-Name* for device authentication to work when using a Avaya ERS switch as an EAP authenticator. This only applies to device authentication and not user authentication.

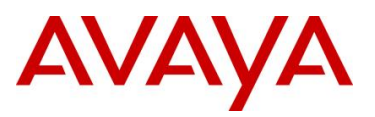

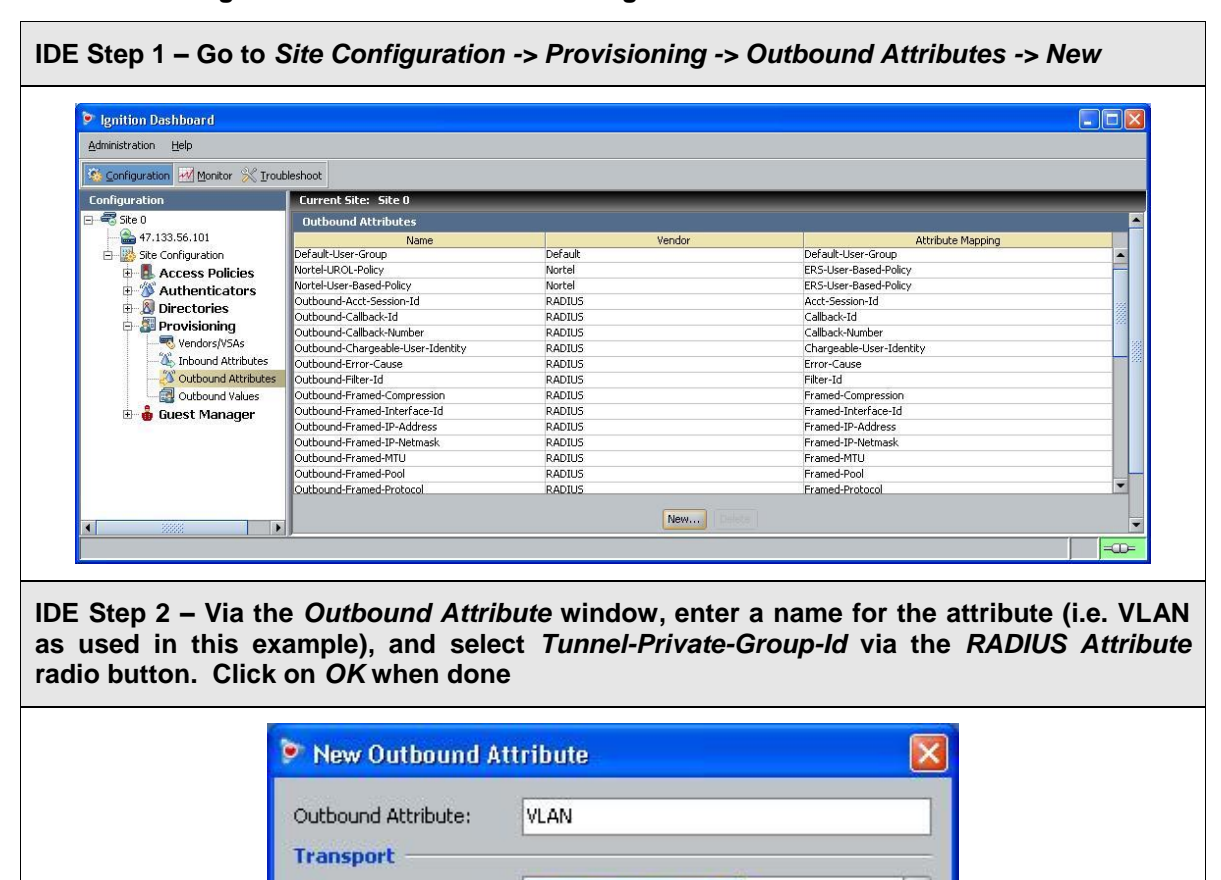

Tunnel-Private-Group-Id

Tunnel-Assignment-Id

Tunnel-Client-Auth-Id Tunnel-Client-Endpoint

Tunnel-Medium-Type Tunnel-Password

Cancel

Tunnel-Preference Tunnel-Private-Group-Id Tunnel-Server-Auth-Id

OK

\*

.

•

#### 1.4.3.2 Configure an Outbound Attribute on Ignition Server for VLAN

RADIUS Attribute

Vendor

VSA

O VSA

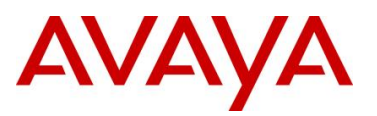

| Ignition Dashboard                                               |                                                        |                |                  |                   |
|------------------------------------------------------------------|--------------------------------------------------------|----------------|------------------|-------------------|
| Administration Help                                              |                                                        |                |                  |                   |
| 🥸 Configuration 🔣 Monitor 💥 I                                    | roubleshoot                                            |                |                  |                   |
| Configuration                                                    | Current Site: Site 0                                   |                |                  |                   |
| Site 0                                                           | Outbound ¥alues                                        |                | Name             |                   |
| E Site Configuration                                             | Admin-Access                                           |                |                  |                   |
| Access Policies Authenticators                                   | Nortel-UROL-Policy-voice                               |                |                  |                   |
| 🕀 🔊 Directories                                                  | Session-Timeout                                        |                |                  |                   |
| Vendors/VSAs                                                     |                                                        |                |                  |                   |
| - 🕭 Inbound Attributes                                           | ;<br>es                                                |                |                  |                   |
| Outbound Values                                                  |                                                        |                |                  |                   |
| 🖽 🔮 Guest Manager                                                |                                                        |                |                  |                   |
|                                                                  |                                                        | (New           |                  |                   |
|                                                                  |                                                        | New            | English Filogram |                   |
|                                                                  |                                                        |                |                  |                   |
|                                                                  |                                                        |                |                  |                   |
| he Philips VLA                                                   | N. Start by enter                                      | ng a name via  | the Outbound     | Value Name: windo |
| -1500-Philips as                                                 | s used in this exa                                     | mple) and clic | k on <i>New</i>  |                   |
| Outbound Val                                                     | ue Details                                             |                |                  | (                 |
| Outbound Value Nar                                               | ue Details<br>ne: vlan-1500-Philips                    |                | Value            |                   |
| Outbound Value Nar     Outbound Value Nar     Outbound Value Nar | ue Details<br>ne: vlan-1500-Philips<br>pound Attribute |                | Value            |                   |
| Outbound Value Nar     Outbound Value Nar     Outbound Value Nar | ue Details<br>ne: vlan-1500-Philips<br>bound Attribute |                | Value            |                   |
| Outbound Value Nar     Outbound Value Nar     Outb               | ue Details<br>ne: vlan-1500-Philips<br>pound Attribute |                | Value            |                   |
| Outbound Value Nar     Outbound Value Nar     Outb               | ue Details<br>ne: vlan-1500-Philips<br>bound Attribute |                | Value            |                   |
| Outbound Value Nar     Outbound Value Nar     Outb               | ue Details<br>ne: vlan-1500-Philips<br>nound Attribute |                | Value            |                   |
| Outbound Value Nar     Outbound Value Nar     Outbound Value Nar | ue Details<br>ne: vlan-1500-Philips<br>bound Attribute |                | Value            |                   |
| Outbound Value Nar     Outbound Value Nar     Outb               | ue Details                                             |                | Value            |                   |
| Outbound Value Nar     Outbound Value Nar     Outbound Value Nar | ue Details<br>ne: vlan-1500-Philips<br>bound Attribute |                | Value            |                   |
| Outbound Value Nar     Outbound Value Nar     Outb               | ue Details<br>ne: vlan-1500-Philips<br>pound Attribute |                | Value            |                   |
| Outbound Value Nar     Outbound Value Nar     Outb               | ue Details<br>ne: vlan-1500-Philips<br>pound Attribute |                | Value            |                   |
| Outbound Value Nar     Outbound Value Nar     Outb               | ue Details<br>ne: vlan-1500-Philips<br>pound Attribute |                | Value            |                   |
| Outbound Value Nar     Outbound Value Nar     Outbound Value Nar | ve Details  vlan-1500-Philips bound Attribute New.     | Edit           | Value            |                   |
| Outbound Value Nar     Outbound Value Nar     Outbound Value Nar | ve Details  vlan-1500-Philips  ound Attribute  New.    | Edk            | Value            |                   |
| Outbound Value Nar     Outbound Value Nar     Outbound Value Nar | ue Details ne: vlan-1500-Philips pound Attribute New.  |                | Value            |                   |
| Outbound Value Nar     Outbound Value Nar     Outbound Value Nar | ue Details<br>ne: vlan-1500-Philips<br>pound Attribute | OK Cancel      | Value            |                   |
| Outbound Value Nar     Outbound Value Nar     Outbound Value Nar | ue Details<br>ne: vlan-1500-Philips<br>pound Attribute | OK Cancel      | Value            |                   |

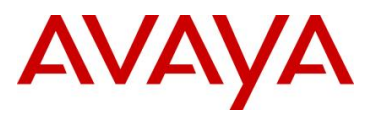

IDE Step 5 – Select the Outbound Attributes name created in Step 2 (i.e. VLAN as used in this example) via the *Choose Global Outbound Attribute:* pull down menu. Make sure the *Fixed Value* radio button is selected. Enter an name (i.e. Philips-VLAN-1500 as used in this example) in the *VLAN Label:* window and enter the correct VLAN number (i.e. 1500 as used in this example) in the *VLAN ID:* window. Click on *OK* twice when done.

| ~~                                             |                                                                                                    |
|------------------------------------------------|----------------------------------------------------------------------------------------------------|
| <ul> <li>Fixed Value</li> </ul>                |                                                                                                    |
| VLAN Label:                                    | Philips-VLAN-1500                                                                                        |
| VLAN ID:                                       | 1500                                                                                                    |
| 🔿 Attribute Value                              | User Attributes                                                                                          |
|                                                | Imail address<br>first-name<br>last-name<br>network-usage<br>office-location<br>role<br>title<br>user-id |
| Based on the settings<br>Note that VLAN labels | at the device template level, either the VLAN Label or ID will be sent.                                  |

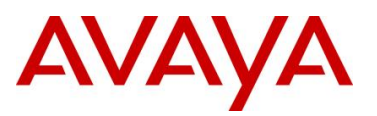

| Ignition Dashboard                                               |                                                        |                                                |                       |      |
|------------------------------------------------------------------|--------------------------------------------------------|------------------------------------------------|-----------------------|------|
| Administration Help                                              |                                                        |                                                |                       |      |
| 🐞 Configuration 📈 Monitor 💥 Tro                                  | ubleshoot                                              |                                                |                       |      |
| Configuration                                                    | Current Site: Site 0                                   | _                                              | _                     | _    |
| 3- 🚭 Site O                                                      | Outbound ¥alues                                        |                                                |                       |      |
| 47.133.56.101                                                    | 0dmin-0ccess                                           | Name                                           |                       |      |
| Access Policies                                                  | NAS-Prompt                                             |                                                |                       |      |
| Authenticators                                                   | Nortel-UROL-Policy-voice<br>Nortel-User-Policy         |                                                |                       |      |
| 🗄 🔊 Directories                                                  | Session-Timeout                                        |                                                |                       |      |
| Vendors/VSAs                                                     | UROLsiemens                                            |                                                |                       |      |
| - 4 Inbound Attributes                                           | vlan-1500-Philips                                      |                                                |                       |      |
| Outbound Values                                                  |                                                        |                                                |                       |      |
| 🗄 🍓 Guest Manager                                                |                                                        |                                                |                       |      |
|                                                                  |                                                        |                                                |                       |      |
|                                                                  | <u> </u>                                               | New Edit Del                                   | ete                   |      |
|                                                                  |                                                        |                                                |                       | -00- |
|                                                                  |                                                        |                                                |                       |      |
| vlan-1600-Siemens                                                | as as used in this e                                   | ig a name via the C<br>xample) and click o     | Dutbound Val<br>n New |      |
| vlan-1600-Siemens                                                | betails                                                | ig a name via the c<br>xample) and click o     | Dutbound Val          |      |
| Vlan-1600-Siemens Cutbound Value I Outbound Value Name:          | Details                                                | ig a name via the C<br>xample) and click o     | Dutbound Val          |      |
| Vlan-1600-Siemens Outbound Value I Outbound Value Name: Outbound | Details                                                | ig a name via the C<br>xample) and click o     | Dutbound Val<br>n New |      |
| Vlan-1600-Siemens Outbound Value I Outbound Value Name: Outbound | Details          vlan-1600-Siemens                     | ig a name via the C<br>xample) and click o     | Dutbound Val<br>n New |      |
| Vlan-1600-Siemens Outbound Value I Outbound Value Name: Outboun  | Details          vlan-1600-Siemens         d Attribute | ig a name via the C<br>xample) and click o     | ue                    |      |
| Vlan-1600-Siemens Outbound Value I Outbound Value Name: Outbound | Details       vlan-1600-Siemens       d Attribute      | ig a name via the C<br>xample) and click o     | ue                    |      |
| Vlan-1600-Siemens Outbound Value I Outbound Value Name: Outbound | Details                                                | ig a name via the C<br>xample) and click o     | ue                    |      |
| Vlan-1600-Siemens Outbound Value I Outbound Value Name: Outbound | Details                                                | ig a name via the C<br>xample) and click o     | ue                    |      |
| Vlan-1600-Siemens Outbound Value I Outbound Value Name: Outboun  | Details       vlan-1600-Siemens       d Attribute      | ig a name via the C<br>xample) and click o     | Jutbound Val          |      |
| Vlan-1600-Siemens Outbound Value I Outbound Value Name: Outboun  | Details                                                | ig a name via the C<br>xample) and click o     | Jutbound Val          |      |
| Vlan-1600-Siemens Outbound Value I Outbound Value Name: Outboun  | Details       Vlan-1600-Siemens       d Attribute      | ig a name via the C<br>xample) and click o     | Jutbound Val          |      |
| Vlan-1600-Siemens Outbound Value I Outbound Value Name: Outboun  | Details       Vlan-1600-Siemens       d Attribute      | ig a name via the C<br>xample) and click o     | Jutbound Val          |      |
| Vlan-1600-Siemens Outbound Value I Outbound Value Name: Outboun  | Details       vlan-1600-Siemens       d Attribute      | ig a name via the C<br>xample) and click o     | Jutbound Val          |      |
| Vlan-1600-Siemens Outbound Value I Outbound Value Name: Outboun  | Details       vlan-1600-Siemens       d Attribute      | lg a name via the C<br>xample) and click o     | Jutbound Val          |      |
| Vlan-1600-Siemens Outbound Value I Outbound Value Name: Outboun  | Details       vlan-1600-Siemens       d Attribute      | value via the C<br>xample) and click o<br>Va   | Jutbound Val          |      |
| Vlan-1600-Siemens Outbound Value I Outbound Value Name: Outboun  | Details       vlan-1600-Siemens       d Attribute      | va name via the C<br>xample) and click o<br>Va | Jutbound Val          |      |
| Vlan-1600-Siemens Outbound Value I Outbound Value Name: Outboun  | Details       vlan-1600-Siemens       d Attribute      | Ig a name via the C<br>xample) and click o     | Jutbound Val          |      |

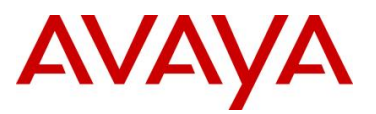

IDE Step 8 – Select the Outbound Attributes name created in Step 2 (i.e. VLAN as used in this example) via the *Choose Global Outbound Attribute:* pull down menu. Make sure the *Fixed Value* radio button is selected. Enter a name (i.e. Siemens-VLAN-1600 as used in this example) in the *VLAN Label:* window and enter the correct VLAN number (i.e. 1600 as used in this example) in the *VLAN ID:* window. Click on *OK* twice when done.

| VLAN Label:       | Siemens-VLAN-1600                                                                      |
|-------------------|----------------------------------------------------------------------------------------|
| VLAN ID:          | 1600                                                                                   |
| 🔿 Attribute Value |                                                                                        |
|                   | irst-name<br>last-name<br>network-usage<br>office-location<br>role<br>title<br>user-id |

## 1.4.3.3 Add Access Policy

The following is a list of top biomedical manufacturers vendor MAC's. The Philips and Siemens MAC prefix as shown in this table will be used for this policy.

| Prefix | Vendor                                                       |
|--------|--------------------------------------------------------------|
| 00095C | Philips Medical System – Cardiac and Monitoring System       |
| 00251B | Philips CareServant                                          |
| 001865 | Siemens Medical Solutions Diagnostics Manufacturing          |
|        | (formerly Bayer Diagnostics Sudbury Ltd)                     |
| 0030E6 | Draeger Medical Systems, Inc. (was: SIEMENS MEDICAL SYSTEMS) |
| 0003B1 | Hospira Inc. (was: Abbott Laboratories)                      |
| 001AFA | Welch Allyn, Inc.                                            |

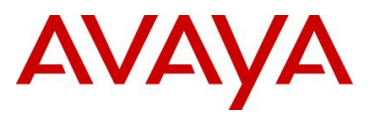

If No Rules Apply 🔿 Allow 💿 Deny

| 🖻 Ignition Dashboard                                                                                                    |                                                                                                    |        |
|----------------------------------------------------------------------------------------------------|----------------------------------------------------------------------------------------------------|--------|
| Administration Help                                                                                                    |                                                                                                    |        |
| 🥸 Configuration 📈 Monitor 💥 Troubleshoot                                                                                                    |                                                                                                    |        |
| Configuration                                                                                                    | Current Site: Site 0                                                                                                    | _      |
| Site Configuration Configuration Configurat | Authorization Policy MAC Auth These rules will be executed for MAC Authentication Requests. Rule Name Name Enab Action                                                                                            | Edit   |
|                                                                                                    | If No Rules Apply: Deny                                                                                                    |        |
| Step 2 – First we will c<br>and then enter a name                                                                                                    | If No Rules Apply: Deny<br>create a rule for the Philips medical devices. Start by clear for the rule when the <i>New Rule</i> window pops up.                                                                    | lickin |
| Step 2 – First we will c<br>and then enter a name                                                                                                    | If No Rules Apply: Deny<br>create a rule for the Philips medical devices. Start by cl<br>of for the rule when the <i>New Rule</i> window pops up.                                                                 | lickin |
| Step 2 – First we will c<br>and then enter a name<br>Fdit Authorization Policy<br>Rules<br>Name Enabled Action                                                                                                    | If No Rules Apply: Deny<br>create a rule for the Philips medical devices. Start by cl<br>for the rule when the <i>New Rule</i> window pops up.                                                                    | lickin |
| Step 2 – First we will c<br>and then enter a name<br>Edit Authorization Policy<br>Rules<br>Name Enabled Action                                                                                                    | The Rules Apply: Deny<br>create a rule for the Philips medical devices. Start by clear<br>e for the rule when the New Rule window pops up.<br>Selected Rule Details<br>Rule Name:<br>( Constraint ) AND/OR        | lickin |
| Step 2 – First we will c<br>and then enter a name<br>Edit Authorization Policy<br>Rules<br>Name Enabled Action                                                                                                    | The Rules Apply: Deny<br>create a rule for the Philips medical devices. Start by clear<br>for the rule when the New Rule window pops up.<br>Selected Rule Details<br>Rule Name: Part Index<br>Constraint ) AND/OR | lic    |

Avaya Inc. - Proprietary & Confidential. Use pursuant to the terms of your signed agreement or Avaya policy.

OK Cancel

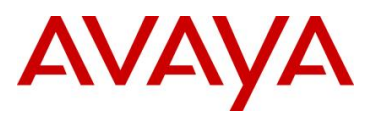

| Rules<br>Name Enabled Action                 |         | Selected Rule Detail    | 5            |                |                                 |
|----------------------------------------------|---------|-------------------------|--------------|----------------|---------------------------------|
| Philips 🗸 Deny                               |         | Rule Name: Philips      |              |                | Rule Enabled                    |
|                                              |         |                         | Constrai     | nt             | ) AND/OR                        |
|                                              |         |                         |              |                | New<br>Troort<br>Edit<br>Delete |
|                                              |         | Action<br>Allow<br>Deny |              |                |                                 |
| Add Copy Remove                              |         | IF THEN Deny            |              |                |                                 |
| If No Rules Apply Allow O Deny Provisioning: |         |                         |              |                |                                 |
|                                              |         |                         | OK Cancel    |                |                                 |
| ton 4 - In the Const                         | raint D | <i>Details</i> wind     | ow. under At | tribute Catego | orv. select Devic               |

| Match The Following Rule:                        |                                                        |
|--------------------------------------------------|--------------------------------------------------------|
| Attribute Category: Device 🔹                     | Attribute: device-address<br>Data type: MAC Address    |
| account-locked                                   | Description: MAC address sent by authenticating device |
| device-group-member<br>device-name<br>device-van | Starts With 💌                                          |
| enable-password-expiration                       | Static Value O Dynamic Value of Attribute              |
| password-expiration                              | 00005-1                                                |
| source<br>start-time                             | 000504                                                 |
| type                                             |                                                        |
|                                                  |                                                        |
|                                                  |                                                        |
|                                                  |                                                        |
|                                                  |                                                        |
|                                                  |                                                        |
|                                                  |                                                        |
|                                                  |                                                        |

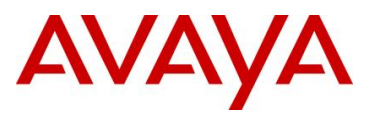

| Rules<br>Name Enabled Action | Selected Rule D                 | etails                                                                   |                                                 |     |
|------------------------------|---------------------------------|--------------------------------------------------------------------------|-------------------------------------------------|-----|
| Philips 🗸 Deny               | Rule Name: Philip               | ps                                                                       | Rule Enable                                     | ed  |
|                              | (                               | Constraint                                                               | ) AND/OF                                        | R   |
|                              | <ul> <li>Device</li> </ul>      | e.device-address starts with 00095c                                      |                                                 | New |
|                              | Action Provisi<br>Allow<br>Deny | oning (Outbound Values)<br>Provision With All O<br>Man-1500-Philips NAS- | utbound Values<br>Prompt<br>J-IROL-Policy-voice |     |
|                              |                                 | North<br>Sess<br>Vian-                                                   | el-User-Policy<br>on-Timeout<br>1600-Siemens    |     |
|                              |                                 |                                                                          |                                                 |     |

IDE Step 6 - Next, we will create a rule for the Siemens medical devices. Click on Add and then enter a name for the rule when the New Rule window pops up.

| Rules                      | Selected Rule Details                                        |                |             |             |
|----------------------------|--------------------------------------------------------------|----------------|-------------|-------------|
| Name Enabled Action        |                                                              |                |             |             |
| Philips 🗸 Allow            | Rule Name: Philips                                           | R              | ule Enabled |             |
|                            |                                                              |                |             |             |
|                            | ( Constraint                                                 |                | AND/OR      |             |
|                            | <ul> <li>Device.device-address starts with 00095c</li> </ul> |                | -           |             |
|                            |                                                              |                |             | <u>N</u> ew |
|                            |                                                              |                |             |             |
|                            |                                                              |                |             |             |
| New Rule                   |                                                              |                |             |             |
| Name: 2. Enter a name here |                                                              |                |             |             |
| Siemens                    |                                                              |                |             |             |
|                            |                                                              |                |             |             |
| OK Cancel                  |                                                              |                |             |             |
|                            | Action Provisioning (Outbound Values)                        |                |             |             |
|                            | Allow Provision With All Outbou                              | ind ¥alues     |             |             |
|                            | Deny Man-1500-Philips NAS-Promot                             |                | •           |             |
|                            | Nortel-URO                                                   | L-Policy-voice |             |             |
|                            | Session-Tim                                                  | eout           |             |             |
|                            | Vian-1600-5                                                  | Siemens        | -           |             |
| 1. Click on Add            |                                                              |                |             |             |
|                            | Summary                                                      |                |             |             |
| Add Copy Remove            | IF Device.device-address starts with 00095c THEN Allow       |                |             |             |
|                            | Send Outbound Values: vlan-1500-Philips                      |                |             |             |
| If No Rules Apply          |                                                              |                |             |             |
| O Allow () Deny            |                                                              |                |             |             |
|                            |                                                              |                |             |             |
|                            |                                                              |                |             |             |
|                            |                                                              |                |             |             |

avaya.com

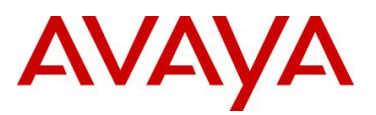

| dit Authorization Policy                                                                                                    |                                                                                                    |                                                                                                    |
|----------------------------------------------------------------------------------------------------|----------------------------------------------------------------------------------------------------|----------------------------------------------------------------------------------------------------|
| ules                                                                                                    | Selected Rule Details                                                                                                    |                                                                                                    |
| Name Enabled Action                                                                                                    | Dule Name: Siemens                                                                                                    | 🕡 Pule Enabled                                                                                                    |
| emens Deny                                                                                                    |                                                                                                    |                                                                                                    |
|                                                                                                    | ( Constraint                                                                                                    | <u>N</u> ew                                                                                                    |
|                                                                                                    |                                                                                                    | []osert                                                                                                    |
|                                                                                                    |                                                                                                    | Talata<br>Talata                                                                                                    |
|                                                                                                    |                                                                                                    |                                                                                                    |
|                                                                                                    | Action                                                                                                    |                                                                                                    |
|                                                                                                    |                                                                                                    |                                                                                                    |
|                                                                                                    | <ul> <li>Deny</li> </ul>                                                                                                    |                                                                                                    |
|                                                                                                    |                                                                                                    |                                                                                                    |
|                                                                                                    |                                                                                                    |                                                                                                    |
| Add Copy Remove                                                                                                    | Summary                                                                                                    |                                                                                                    |
|                                                                                                    | IF THEN Deny                                                                                                    |                                                                                                    |
| Allow O Denv                                                                                                    |                                                                                                    |                                                                                                    |
| ovisioning:                                                                                                    |                                                                                                    |                                                                                                    |
|                                                                                                    |                                                                                                    | <b>D</b>                                                                                                    |
| ep 8 – In the <i>Constrain</i><br>croll down and select<br><i>With</i> , make sure <i>Static</i><br>ss. In our example, we                                                                                                    | <i>Details</i> window, under <i>Attribute Catego</i><br><i>device-address</i> . Next, via the right har<br><i>Value</i> is selected and enter the first thr<br>are authenticating Siemens MAC addres                                                                                                    | bry, select Device<br>and side plane,<br>ree digits of the<br>sses which star                                                   |
| ep 8 – In the <i>Constrain</i><br>croll down and select<br><i>With</i> , make sure <i>Static</i><br>ss. In our example, we<br>:65" so we will enter <i>00</i>                                                                                                    | <i>Details</i> window, under <i>Attribute Catego device-address</i> . Next, via the right har <i>Value</i> is selected and enter the first thrace authenticating Siemens MAC address 1865. Click on <i>OK</i> when completed.                                                                                                    | bry, select Devic<br>nd side plane,<br>ree digits of the<br>sses which star                                                     |
| ep 8 – In the <i>Constrain</i><br>croll down and select<br><i>With</i> , make sure <i>Static</i><br>ss. In our example, we<br>:65" so we will enter <i>OC</i>                                                                                                    | <i>Details</i> window, under <i>Attribute Catego device-address</i> . Next, via the right har <i>Value</i> is selected and enter the first thrate authenticating Siemens MAC address 1865. Click on <i>OK</i> when completed.                                                                                                    | ory, select Devid<br>nd side plane,<br>ree digits of the<br>sses which star                                                     |
| ep 8 – In the <i>Constrain</i><br>croll down and select<br><i>With</i> , make sure <i>Static</i><br>is. In our example, we<br>:65" so we will enter <i>OC</i><br><u>Constraint Details</u><br>Match The Following Rule:                                                                                                    | <i>Details</i> window, under <i>Attribute Catego device-address</i> . Next, via the right har <i>Value</i> is selected and enter the first thrace authenticating Siemens MAC address 1865. Click on <i>OK</i> when completed.                                                                                                    | bry, select <i>Devic</i><br>ad side plane,<br>ree digits of the<br>sses which star                                              |
| ep 8 – In the <i>Constrain</i><br>croll down and select<br><i>With</i> , make sure <i>Static</i><br>is. In our example, we<br>:65" so we will enter <i>OC</i><br><u>Constraint Details</u><br><u>Match The Following Rule:</u><br>Attribute Category: Device                                                                                                    | <i>Details</i> window, under <i>Attribute Catego</i><br><i>device-address</i> . Next, via the right har<br><i>Value</i> is selected and enter the first thr<br>are authenticating Siemens MAC addres<br>1865. Click on <i>OK</i> when completed.                                                                                                    | bry, select <i>Devic</i><br>and side plane,<br>ree digits of the<br>sses which star                                             |
| ep 8 – In the <i>Constrain</i><br>croll down and select<br><i>With</i> , make sure <i>Static</i><br>is. In our example, we<br>:65" so we will enter <i>OC</i><br>Constraint Details<br>Match The Following Rule:<br>Attribute Category: Device<br>account-locked                                                                                                    | Details window, under Attribute Catego<br>device-address. Next, via the right har<br>Value is selected and enter the first thr<br>are authenticating Siemens MAC address<br>1865. Click on OK when completed.     Attribute: device-address<br>Data type: MAC address<br>Description: MAC address sent by auther                                                         | ory, select <i>Devic</i><br>nd side plane,<br>ree digits of the<br>sses which star                                              |
| ep 8 – In the <i>Constrain</i><br>croll down and select<br><i>With</i> , make sure <i>Static</i><br>is. In our example, we<br>:65" so we will enter <i>OC</i><br>Constraint Details<br>Match The Following Rule:<br>Attribute Category: Device<br>account-locked<br>device-address<br>device-group-member                                                                                                    | Details window, under Attribute Catego<br>device-address. Next, via the right har<br>Value is selected and enter the first thr<br>are authenticating Siemens MAC address<br>1865. Click on OK when completed.      Attribute: device-address<br>Data type: MAC address<br>Description: MAC address sent by auther                                                        | nticating device                                                                                                    |
| ep 8 – In the Constrain<br>croll down and select<br>With, make sure Static<br>es. In our example, we<br>:65" so we will enter OC<br>Constraint Details<br>Match The Following Rule:<br>Attribute Category: Device<br>account-locked<br>device-address<br>device-group-member<br>device-address<br>device-address                                                                                                    | Details window, under Attribute Catego<br>device-address. Next, via the right har<br>Value is selected and enter the first thr<br>are authenticating Siemens MAC address<br>1865. Click on OK when completed.     Attribute: device-address<br>Data type: MAC Address<br>Description: MAC address sent by authen<br>Starts With                                          | nticating device                                                                                                    |
| ep 8 – In the <i>Constrain</i><br>croll down and select<br><i>With</i> , make sure <i>Static</i><br>es. In our example, we<br>:65" so we will enter <i>OC</i><br>Constraint Details<br>Match The Following Rule:<br>Attribute Category: Device<br>account-locked<br>device-group-member<br>device-vlan<br>enable-password-expiration                                                                                                    | Details window, under Attribute Catego<br>device-address. Next, via the right har<br>Value is selected and enter the first thr<br>are authenticating Siemens MAC address<br>1865. Click on OK when completed.     Attribute: device-address<br>Data type: MAC Address<br>Description: MAC address sent by auther<br>Starts With      Starts With      Dynam              | ory, select <i>Devic</i><br>nd side plane,<br>ree digits of the<br>sses which star                                              |
| ep 8 – In the <i>Constrain</i><br>croll down and select<br><i>With</i> , make sure <i>Static</i><br>is. In our example, we<br>:65" so we will enter <i>OC</i><br>Constraint Details<br>Match The Following Rule:<br>Attribute Category: Device<br>account-locked<br>device-group-member<br>device-address<br>device-address<br>device-rame<br>device-rame<br>device-rame<br>device-ration<br>enable-password-expiration<br>enable-password-expiration<br>enable-password-expiration                                                                                                    | Details window, under Attribute Category<br>device-address. Next, via the right har<br>Value is selected and enter the first thr<br>are authenticating Siemens MAC address<br>1865. Click on OK when completed.     Attribute: device-address<br>Data type: MAC Address<br>Description: MAC address sent by authent<br>Starts With      Oynam                            | ory, select Devic<br>nd side plane,<br>ree digits of the<br>sses which star                                                     |
| ep 8 – In the Constrain<br>croll down and select<br>With, make sure Static<br>is. In our example, we<br>:65" so we will enter 00<br>Constraint Details<br>Match The Following Rule:<br>Attribute Category: Device<br>account-locked<br>device-adrous-<br>device-adrous-<br>device-aname<br>device-vlan<br>enable-password-expiration<br>enable-password-expiration<br>enable-password-expiration<br>enable-paster-time<br>password-expiration<br>source                                                                                                    | Details window, under Attribute Category<br>device-address. Next, via the right har<br>Value is selected and enter the first thr<br>are authenticating Siemens MAC address<br>1865. Click on OK when completed.     Attribute: device-address<br>Data type: MAC address<br>Data type: MAC address<br>Description: MAC address sent by authen<br>Starts With      Outa65  | ory, select Devic<br>nd side plane,<br>ree digits of the<br>sses which star                                                     |
| ep 8 – In the <i>Constrain</i><br>croll down and select<br><i>With</i> , make sure <i>Static</i><br>iss. In our example, we<br>:65" so we will enter <i>OC</i><br>Constraint Details<br>Match The Following Rule:<br>Attribute Category: Device<br>account-locked<br>device-adrous-<br>device-adrous-<br>device-adrous-<br>device-adrous-<br>device-time<br>device-time<br>password-expiration<br>enable-start-time<br>password-expiration<br>source<br>start-time<br>type                                                                                                    | Details window, under Attribute Category<br>device-address. Next, via the right har<br>Value is selected and enter the first thr<br>are authenticating Siemens MAC address<br>1865. Click on OK when completed.     Attribute: device-address<br>Data type: MAC address<br>Data type: MAC address<br>Description: MAC address sent by authen<br>Starts With      Outrant | ory, select <i>Devic</i><br>nd side plane,<br>ree digits of the<br>sses which star                                              |
| ep 8 – In the Constrain<br>croll down and select<br>With, make sure Static<br>is. In our example, we<br>:65" so we will enter 00<br>Constraint Details<br>Match The Following Rule:<br>Attribute Category: Device<br>account-locked<br>device-address<br>device-group-member<br>device-vian<br>enable-sast-time<br>password-expiration<br>enable-start-time<br>password-expiration<br>source<br>start-time<br>type                                                                                                    | Details window, under Attribute Categor<br>device-address. Next, via the right har<br>Value is selected and enter the first thr<br>are authenticating Siemens MAC address<br>1865. Click on OK when completed.     Attribute: device-address<br>Data type: MAC address<br>Description: MAC address sent by auther<br>Starts With      Dynam<br>001865                    | ory, select <i>Devic</i><br>nd side plane,<br>ree digits of the<br>sses which star                                              |
| ep 8 – In the Constrain<br>croll down and select<br>With, make sure Static<br>is. In our example, we<br>:65" so we will enter 00<br>Constraint Details<br>Match The Following Rule:<br>Attribute Category: Device<br>account-locked<br>device-group-member<br>device-address<br>device-address<br>device- | Details window, under Attribute Categor<br>device-address. Next, via the right har<br>Value is selected and enter the first thr<br>are authenticating Siemens MAC address<br>1865. Click on OK when completed.      Attribute: device-address<br>Data type: MAC address<br>Description: MAC address sent by auther<br>Starts With      Dynam<br>001865                   | ory, select Device<br>nd side plane,<br>ree digits of the<br>sses which star<br>it cating device<br>ic Value of Attribute       |
| ep 8 – In the Constrain<br>croll down and select<br>With, make sure Static<br>iss. In our example, we<br>:65" so we will enter OC<br>Constraint Details<br>Match The Following Rule:<br>Attribute Category: Device<br>account-locked<br>device-address<br>device-group-member<br>device-address<br>device-address<br>device-spiration<br>enable-start-time<br>password-expiration<br>source<br>start-time<br>type                                                                                                    | Details window, under Attribute Categor<br>device-address. Next, via the right har<br>Value is selected and enter the first thr<br>are authenticating Siemens MAC address<br>1865. Click on OK when completed. Attribute: device-address<br>Data type: MAC Address<br>Description: MAC address sent by authen<br>Starts With  Other Completed                            | ory, select Devic<br>nd side plane,<br>ree digits of the<br>sses which star<br>nticating device<br>ic Value of Attribute        |
| ep 8 – In the Constrain<br>croll down and select<br>With, make sure Static<br>es. In our example, we<br>:65" so we will enter OC<br>Constraint Details<br>Match The Following Rule:<br>Attribute Category: Device<br>account-locked<br>device-group-member<br>device-startes<br>device-startes<br>device-the<br>password-expiration<br>enable-start-time<br>password-expiration<br>source<br>start-time<br>type                                                                                                    | Details window, under Attribute Categor<br>device-address. Next, via the right har<br>Value is selected and enter the first thr<br>are authenticating Siemens MAC address<br>1865. Click on OK when completed.     Attribute: device-address<br>Data type: MAC Address<br>Description: MAC address sent by auther<br>Starts With      Others     Dynam     O01865        | ory, select Devic<br>nd side plane,<br>ree digits of the<br>sses which star<br>nticating device<br>ic Value of Attribute        |
| ep 8 – In the Constrain<br>croll down and select<br>With, make sure Static<br>iss. In our example, we<br>:65" so we will enter 00<br>Constraint Details<br>Match The Following Rule:<br>Attribute Category: Device<br>account-locked<br>device-group-member<br>device-address<br>device-group-member<br>device-vlan<br>enable-password-expiration<br>enable-start-time<br>password-expiration<br>source<br>start-time<br>type                                                                                                    | Details window, under Attribute Categor<br>device-address. Next, via the right har<br>Value is selected and enter the first thr<br>are authenticating Siemens MAC address<br>1865. Click on OK when completed.     Attribute: device-address<br>Data type: MAC Address<br>Description: MAC address sent by authen<br>Starts With      Others     Dynam<br>001865         | ry, select <i>Devic</i><br>nd side plane,<br>ree digits of the<br>sses which star<br>Inticating device<br>ic Value of Attribute |
| ep 8 – In the Constrain<br>croll down and select<br>With, make sure Static<br>iss. In our example, we<br>:65" so we will enter 00<br>Constraint Details<br>Match The Following Rule:<br>Attribute Category: Device<br>account-locked<br>device-group-member<br>device-vlan<br>enable-password-expiration<br>enable-start-time<br>password-expiration<br>source<br>start-time<br>type                                                                                                    | Details window, under Attribute Categor<br>device-address. Next, via the right har<br>Value is selected and enter the first thr<br>are authenticating Siemens MAC address<br>1865. Click on OK when completed.     Attribute: device-address<br>Data type: MAC address<br>Description: MAC address sent by auther<br>Starts With      Outrant<br>001865                  | ry, select <i>Devic</i><br>nd side plane,<br>ree digits of the<br>sses which star                                               |

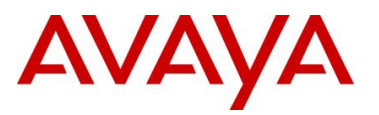

Г

| Fdit Authorization Doliny                                                                                                    |                                                                                                    |                                                                                                    |             |
|----------------------------------------------------------------------------------------------------|----------------------------------------------------------------------------------------------------|----------------------------------------------------------------------------------------------------|-------------|
| Rules                                                                                                    |                                                                                                    | Selected Rule Details                                                                                                    |             |
| Name Enabled Action                                                                                                    |                                                                                                    |                                                                                                    |             |
| Siemens 🗸 Allow                                                                                                    |                                                                                                    | Rule Name: Siemens                                                                                                    |             |
|                                                                                                    |                                                                                                    | Constraint                                                                                                    | New         |
|                                                                                                    |                                                                                                    | Device.device-address starts with 001865                                                                                                    |             |
|                                                                                                    |                                                                                                    |                                                                                                    |             |
|                                                                                                    |                                                                                                    |                                                                                                    |             |
|                                                                                                    |                                                                                                    |                                                                                                    |             |
|                                                                                                    |                                                                                                    | Action Provisioning (Outbound Values) O Allow Provision With All Outbound Values                                                                                                    |             |
|                                                                                                    |                                                                                                    | Deny Man-1600-Siemens Nortel-User-Policy Session-Timeout                                                                                                    |             |
|                                                                                                    |                                                                                                    | ▼ <b>▲</b> ■ ■ ■ ■ ■ ■ ■ ■ ■ ■ ■ ■ ■ ■ ■ ■ ■ ■ ■                                                                                                    |             |
|                                                                                                    |                                                                                                    |                                                                                                    |             |
|                                                                                                    |                                                                                                    | Summary IF Device.device-address starts with 001865 THEN Allow                                                                                                    |             |
| <u>A</u> dd <u>C</u> opy <u>R</u> emove                                                                                                    |                                                                                                    | Send Outbound Values: vlan-1600-Siemens                                                                                                    |             |
| If No Rules Apply                                                                                                    |                                                                                                    |                                                                                                    |             |
| Provisioning:                                                                                                    |                                                                                                    |                                                                                                    |             |
|                                                                                                    |                                                                                                    |                                                                                                    |             |
|                                                                                                    |                                                                                                    | OK Cancel                                                                                                    |             |
| Step 10 – Once completed<br>e Access Policy Summar                                                                                                    | d, the po<br>ry button                                                                                                    | Dicy should look something like the follow                                                                                                    | wing        |
| Step 10 – Once completed<br>e Access Policy Summar                                                                                                    | d, the po<br>y button                                                                                                    | ok Cancel<br>plicy should look something like the follow<br>a next to verify the policy as shown below                                                                                                    | wing        |
| Step 10 – Once completed<br>e Access Policy Summar                                                                                                    | d, the po<br>Ƴ button                                                                                                    | ok Cancel<br>plicy should look something like the follow<br>a next to verify the policy as shown below                                                                                                    | wing        |
| Step 10 – Once completed<br>e Access Policy Summar                                                                                                    | d, the po<br>y button                                                                                                    | Icy should look something like the follow         Icy should look something like the follow         In next to verify the policy as shown below         Step                                                                                                    | wing        |
| Step 10 – Once completed<br>e Access Policy Summar                                                                                                    | d, the po<br>y button                                                                                                    | OK Cancel         Dlicy should look something like the follow         In next to verify the policy as shown below         Site 0         Site 0                                                                                                    | wing        |
| Step 10 – Once completed<br>e Access Policy Summar<br>gnition Dashboard<br>gdministration telp<br>configuration ello<br>configuration<br>Ste 0<br>+7.133.56.101<br>                                                                                                    | d, the po<br>y button                                                                                                    | OK Cancel         Dlicy should look something like the follow         In next to verify the policy as shown below         Site 0         default-radue-device         Access Policy Summary                                                                                                    | wing        |
| Step 10 – Once completed<br>e Access Policy Summar                                                                                                    | d, the po<br>y button<br>Current Site:<br>Access Policy:<br>Authorization P<br>MAC Auth                                                                                                    | OK Cancel         Dicy should look something like the follow         In next to verify the policy as shown below         Site 0         default-radue-device         Access Policy Summary         roley                                                                                                    | wing        |
| Step 10 – Once completed<br>e Access Policy Summar                                                                                                    | d, the po<br>y button<br>Current Site:<br>Access Policy:<br>Authorization Pr<br>MAC Auth<br>These rules will                                                                                                    | OK Cancel         Dicy should look something like the follow         In next to verify the policy as shown below         Site 0         default-radue-device         Access Policy Summary         olicy                                                                                                    | wing        |
| Configuration Help<br>Configuration Help<br>Configuration Help<br>Configuration Monitor ☆ Troubleshoot<br>Configuration<br>Stee Configuration<br>Configuration<br>Configu                                                                                       | d, the por<br>y button<br>Current Site:<br>Access Policy:<br>Authorization P<br>MAC Auth<br>These rules wil<br>Rule Names                                                                                                    | OK Cancel         Dicy should look something like the follow         In next to verify the policy as shown below         Site 0         Site 0         default-radue-device         Access Policy Summary         Olcy         It be executed for MAC Authentication Requests.         Rule Summary                                                                                                    | edit        |
| Step 10 – Once completed<br>e Access Policy Summar<br>Ignition Dashboard<br>Ignition Dashboard<br>Ignition Ignition<br>Ignition Ignition                                                                                                    | d, the po<br>y button<br>Current Site:<br>Access Policy:<br>Authorization P<br>MAC Auth<br>These rules wil<br>Rule Names<br>Name End                                                                                                    | OK Cancel         Dicy should look something like the follow         In next to verify the policy as shown below         Site 0         default-radus-device         Access Policy Summary         otcy         Il be executed for MAC Authentication Requests.         Rule Summary         ab         Actor         IF                                                                                                    | wing        |
| Step 10 – Once completed<br>e Access Policy Summar<br>gnition Dashboard<br>administration Help<br>Configuration Monitor Troubleshoot<br>configuration<br>Ste 0<br>47.133.56.101<br>Ste 0<br>47.133.56.101<br>57.135.101<br>57.135.101 | d, the po<br>y button<br>y button<br>Access Policy:<br>Authorization Pr<br>MAC Auth<br>These rules wil<br>Rule Names<br>Name Ena<br>Philips<br>Siemens                                                                                                    | OK Cancel         Dicy should look something like the follow<br>in next to verify the policy as shown below         Site 0         default-radus-device         Access Policy Summary         oiky         Il be executed for MAC Authentication Requests.         Rule Summary         If Device device-address starts with 00095c THEN Allow<br>Send Outbound Values: Vian-1500-Philips                                   | wing        |
| Step 10 – Once completed<br>e Access Policy Summar<br>gaminstration Help<br>configuration Help<br>configuration Monitor Configuration<br>Ste 0<br>Ste 0<br>Access Policies<br>RADUS<br>MAC Auth<br>Configuration<br>Access Policies<br>RADUS<br>MAC Auth<br>Configuration<br>Configuration<br>Configu                                                                                  | d, the po<br>y button<br>Current Site :<br>Access Policy:<br>Athorization P<br>MAC Auth<br>These rules wil<br>Rule Names<br>Siemens                                                                                                    | OK Cancel         Dicy should look something like the follow         In next to verify the policy as shown below         Site 0         default radue-device         Access Policy Summary         olicy         Il be executed for MAC Authentication Requests.         Rule Summary         If Device device-address starts with 00095c THEN Allow         Send Outbound Values: Vian-1500-Philips                        | ving<br>Cdt |
| Step 10 – Once completes<br>e Access Policy Summar                                                                                                    | d, the po<br>y button<br>Current Site :<br>Access Policy:<br>Authorization P<br>MAC Auth<br>These rules wil<br>Rule Names<br>Philips<br>Siemens                                                                                                    | OK Cancel         Dicy should look something like the follow<br>next to verify the policy as shown below         Site 0         default-radue-device         Access Policy Summary         olicy         It be executed for MAC Authentication Requests.         Rule Summary         Provide device-address starts with 00095c         THEN Allow         Send Outbound Values: Vian-1500-Philips                          | edt         |
| Configuration<br>Configuration<br>Config                                                                                | d, the po<br>y button                                                                                                    | OK Cancel         Dicy should look something like the follow         In ext to verify the policy as shown below   Site 0       Site 0         If Device device-address starts with 00095c THEN Allow         If Device device-address starts with 00095c THEN Allow                                                                                                    | Edt         |
| Configuration Help<br>Configuration Help<br>Configuration Help<br>Configuration Help<br>Configuration Monitor © Troubleshoot<br>Configuration<br>Configuration<br>Configu                                                                                       | d, the po<br>y button<br>Current Site:<br>Access Policy:<br>Authorization P<br>MAC Auth<br>These rules wil<br>Rule Names<br>Name Ene<br>Philips                                                                                                    | OK       Cancel         Dicy should look something like the follow<br>an ext to verify the policy as shown below         Site 0         Site 0         default-radus-device         Access Policy Summary         Oty         Il be executed for MAC Authentication Requests.         Rule Summary         If - Device device-address starts with 00005c         THEN Allow         Send Outbound Values: Vian-1500-Philips | edt         |
| Step 10 – Once completed<br>e Access Policy Summar<br>Ignition Dashboard<br>Administration Help<br>Configuration Monitor Conduction<br>Configuration<br>Configuration<br>C                                                                                      | d, the po<br>y button<br>Current Site :<br>Access Policy:<br>Authorization Pr<br>MAC Auth<br>These rules wil<br>Rule Names<br>Siemens                                                                                                    | OK       Cancel         Dicy should look something like the follow<br>in next to verify the policy as shown below         Ste0         default-radus-device         Access Policy Summary         otcy         II be executed for MAC Authentication Requests.         RUE Summary         IF Device device-address starts with 0005c         THEN Allow         Send Outbound Values: Vian-1500-Philips                    | Edt         |
| Step 10 – Once completed<br>administration Help<br>Configuration Help<br>Configuration Monitor Configuration<br>Configuration<br>Configu                                                                                      | d, the po<br>y button<br>Current Site: 1<br>Access Policy: 4<br>Access Policy: 4<br>Acce | OK       Cancel         Dicy should look something like the follow<br>next to verify the policy as shown below         Ste 0         default-radue-device         Access Policy Summary         oity         Il be executed for MAC Authentication Requests.         Rule Summary         If Device device-address starts with 00095c         THEN Allow         Send Outbound Values: Vian-1500-Philips                    | ving        |
| tep 10 – Once completed<br>Access Policy Summar<br>Interpretation Lefe<br>Configuration Lefe<br>Configuration Mac Auth<br>Configuration<br>Configuration                                                                                       | d, the po<br>y button                                                                                                    | OK       Cancel         Dicy should look something like the follow next to verify the policy as shown below         Ste 0         default-radue-device         Access Policy Summary         olicy         Il be executed for MAC Authentication Requests.         Rule Summary         If Device device-address starts with 00095c         THEN Allow         If Device device-address starts with 00095c         Allow    | ving        |

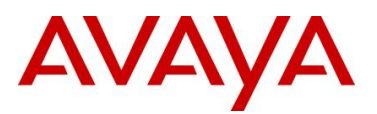

| dentity R     | outing                                                                                            |  |
|---------------|---------------------------------------------------------------------------------------------------|--|
| efault Direct | tory Set                                                                                          |  |
|               |                                                                                                   |  |
| uthoriza      | tion Policy                                                                                       |  |
|               |                                                                                                   |  |
| Rule Name     | Rule Summary                                                                                      |  |
| Philips       | IF Device device-address starts with 00095c THEN Allow<br>Send Outbound Values: vlan-1500-Philips |  |
| a:            | IF Device device-address starts with 001865 THEN Allow                                            |  |

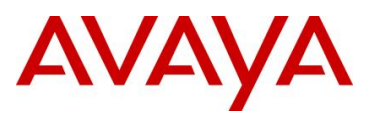

#### 1.4.3.4 Add the Nortel switches as authenticators

For Ignition Server to process the Avaya switch RADIUS requests, each switch must be added as an Authenticator.

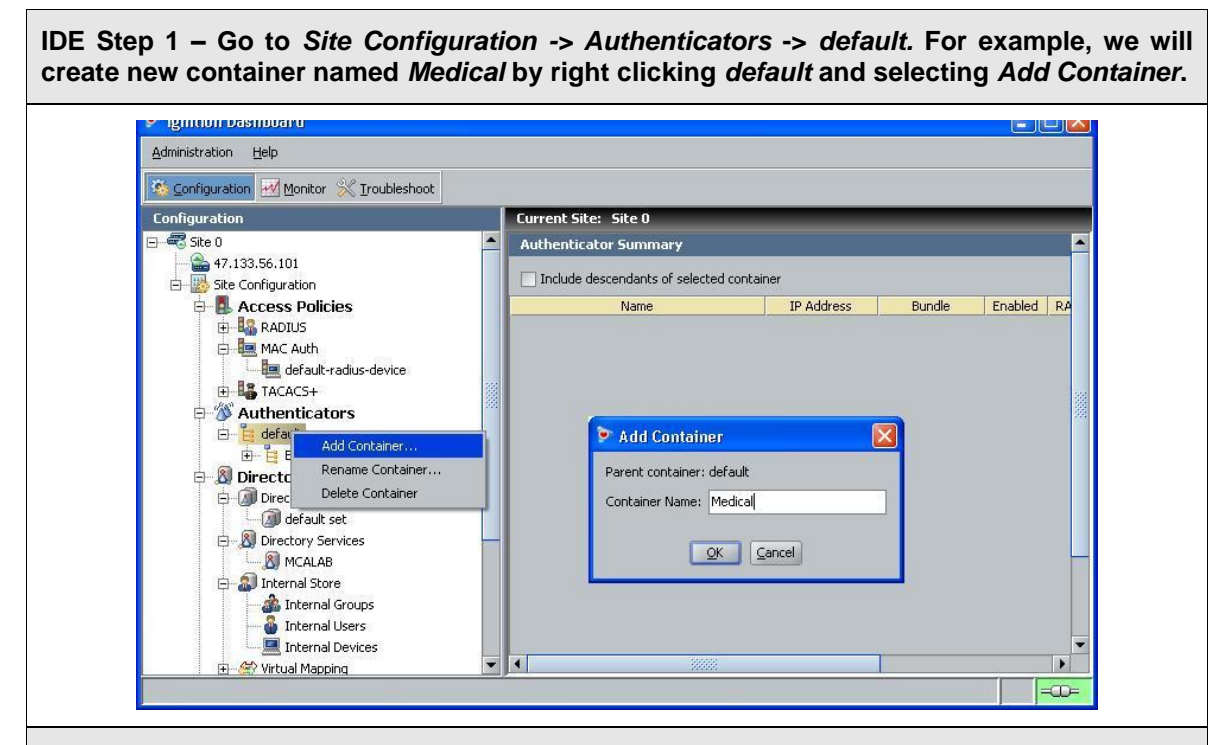

IDE Step 2 – Go to Site Configuration -> Authenticators -> default -> Medical and click on New.

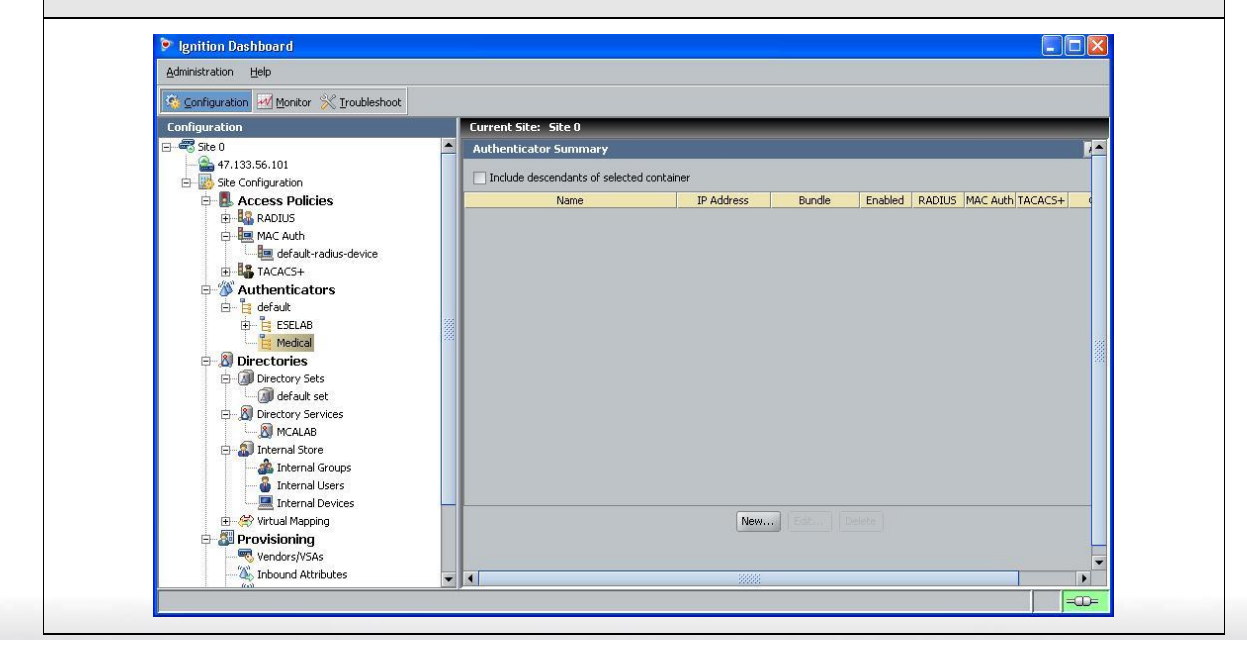

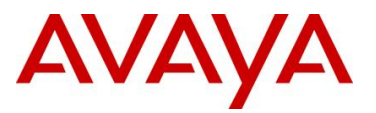

IDE Step 3 – Enter the settings as shown below. For the *Device Template*, select the template we created in the section above titled "Create a new Nortel device template", *Nortel-VLAN* as used in our example. Make sure *Enable MAC Auth* is checked off and *Do Not Use Password* is selected to allow device authentication. You can leave *Enable RADIUS Access* checked off if you like for user authentication, but, it is not required for this example. Click on *OK* when done.

|                                                                                                    | 5520-8                                                                                                    |                  | Enable Authenticator |
|----------------------------------------------------------------------------------------------------|----------------------------------------------------------------------------------------------------|------------------|----------------------|
| (P Address:                                                                                                    | 47.133.56.66                                                                                                   |                  | Bundle               |
| Container:                                                                                                    | default.Medical                                                                                                |                  |                      |
| Authenticator Type:                                                                                                    | Wired 👻                                                                                                    |                  |                      |
| /endor:                                                                                                    | Nortel                                                                                                    | Device Template: | Nortel-VLAN 👻        |
| RADIUS Settings                                                                                                    | TACACS+ Settings                                                                                               |                  |                      |
| RADIUS Shared Se                                                                                                    | cret:                                                                                                    | Sho              | W                    |
|                                                                                                    |                                                                                                    |                  | _                    |
|                                                                                                    |                                                                                                    |                  |                      |
| 🗹 Enable RADIU                                                                                                    | JS Access                                                                                                    | 24200            |                      |
| C Enable RADIU                                                                                                    | US Access<br>default-radius-                                                                                   | user             | -                    |
| C Enable RADIU                                                                                                    | US Access<br>default-radius-                                                                                   | user             |                      |
| Enable RADIU     Access Policy:     Enable MAC #                                                                                                    | US Access<br>default-radius-<br>Auth                                                                           | user             | -                    |
| Enable RADIU     Access Policy:     Enable MAC #     Access Policy:                                                                                                    | US Access<br>default-radius-<br>Auth<br>default-radius-devic                                                   | user<br>e        | -                    |
| <ul> <li>Enable RADIU</li> <li>Access Policy:</li> <li>Enable MAC #</li> <li>Access Policy:</li> <li>Do Not Use P</li> </ul>                                            | US Access<br>default-radius-<br>Auth<br>default-radius-devic                                                   | user<br>e        | -                    |
| Enable RADIU Access Policy: Enable MAC # Access Policy: O Not Use P Use RADIUS                                                                                          | US Access<br>default-radius-<br>Auth<br>default-radius-devic<br>'assword<br>Shared Secret As Password          | user<br>e        | -                    |
| <ul> <li>Enable RADIU</li> <li>Access Policy:</li> <li>Enable MAC /</li> <li>Access Policy:</li> <li>Do Not Use P</li> <li>Use RADIUS</li> <li>Use This Pass</li> </ul> | US Access<br>default-radius-<br>Auth<br>default-radius-devic<br>'assword<br>Shared Secret As Password<br>sword | e                | -                    |

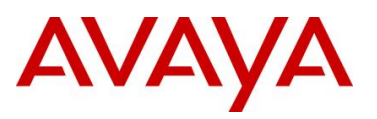

| 🖻 Authenticator I   | Details                   |                      |
|---------------------|---------------------------|----------------------|
| Name:               | 5520-8                    | Enable Authenticator |
| IP Address:         | 47.133.56.66              | Bundle               |
| Container:          | default.ESELAB            |                      |
| Authenticator Type: | Wired                     |                      |
| Vendor:             | Nortel   Device Template: | Nortel-VLAN 👻        |
| RADIUS Settings     | TACACS+ Settings          |                      |
| RADIUS Shared Sec   | rret: •••••• Sh           | w                    |
| Enable RADIL        | 5 Access                  |                      |
| Access Policy:      |                           | <b>_</b>             |
|                     |                           |                      |
| 💌 Enable MAC A      | uth                       |                      |
| Access Policy:      | default-radius-device     | -                    |
| O Not Use Pa        | assword                   |                      |
| O Use RADIUS S      | ihared Secret As Password |                      |
| 🔘 Use This Pass     | word                      |                      |
|                     |                           |                      |
|                     |                           |                      |
|                     |                           |                      |

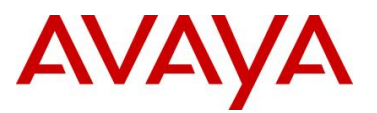

#### 1.4.3.5 Add Internal Devices

Next, we will add the vendor MAC prefix via the Internal Store on Ignition Server.

IDE Step 1 – Go to Site Configuration -> Directories -> Internal Store -> Internal Devices. First, we will add the MAC prefix for Philips. Via the Internal Devices window. Click on New and enter the MAC prefix 00095c\* as shown below and click OK when done.

|                  | 1                   |                  |  |
|------------------|---------------------|------------------|--|
| MAC Address:     | 00095c*             | Record Disabled  |  |
| Name:            |                     | Delete on Expire |  |
| Туре:            |                     |                  |  |
| Source:          |                     |                  |  |
| VLAN Label:      |                     |                  |  |
| VLAN ID:         | 0                   |                  |  |
| 🛃 Start Time:    | 2010-04-27 11:26:27 | <br>             |  |
| Expiration Time: | 2011-04-27 11:26:27 |                  |  |
| Provisioned By:  |                     |                  |  |
|                  |                     |                  |  |
| custom 1:        | cus                 | itom 2:          |  |
| custom 3:        |                     | tom 4            |  |
|                  |                     |                  |  |
| custom 5:        | CUS                 | itom 6:          |  |
| Groups Users     |                     |                  |  |
|                  | Internal Group Name |                  |  |
|                  |                     |                  |  |
|                  |                     |                  |  |
|                  |                     |                  |  |
|                  | Add                 |                  |  |
|                  |                     | ncel             |  |
|                  |                     |                  |  |
|                  |                     |                  |  |
|                  |                     |                  |  |
|                  |                     |                  |  |

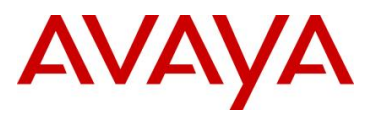

| New               |                     | N                | × |
|-------------------|---------------------|------------------|---|
| Info              |                     | 'n               |   |
| MAC Address:      | 001865*             | Record Disabled  |   |
| Name:             | 1                   | Delete on Expire |   |
| Туре:             |                     |                  |   |
| Source:           |                     |                  |   |
| VLAN Label:       |                     |                  |   |
| VLAN ID:          | 0                   |                  |   |
| 💽 Start Time:     | 2010-04-27 11:29:58 |                  |   |
| Expiration Time:  | 2011-04-27 11:29:58 |                  |   |
| Provisioned By:   |                     |                  |   |
| Custom Attributes |                     |                  |   |
| custom 1:         | custo               | m 2:             |   |
| custom 3:         | custo               | m 4:             |   |
| custom 5:         | custo               | m 6:             |   |
| Groups Users      |                     |                  |   |
|                   | Internal Group Name |                  |   |
|                   |                     |                  |   |

OK Cancel

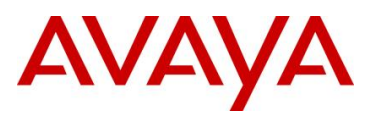

## 1.4.4 Verify IDE Device Authentication

You can test a device lookup and authentication by using the Ignition Server Advanced Troubleshooting feature. For example, let's assume we wish to test a Philips device which starts with a vendor MAC of "00:09:5c".

Step 1 – Via Ignition Dashboard, select the IP address of the Ignition Server, click on the *Troubleshoot* tab, go to *Directory Service Debugger* and select the *Device Lookup* tab. Enter a valid MAC address to test such as *00095c010203* and click on the *Send Request* button.

| Administration Help                             |                                                                                                    |
|-------------------------------------------------|----------------------------------------------------------------------------------------------------|
| Configuration Monitor                           |                                                                                                    |
| Troubleshoot                                    | Current Site: Site 0                                                                                                    |
| Troubleshoot<br>→ 🖓 Site 0<br>→ 🏠 47.133.56.101 | Current Site: Site 0 Network. Directory Service Debugger Request Process Request User Lookup Device Lookup Auth User MAC Address: 00095c010203 Valid MAC Address formats are: AABBCCDDEEFF AABBCCDDEEFF AABBCCDDEEFF ABBCCDDEEFF ABBCCDDEEFF Result Virtual Attributes: Result Results: |

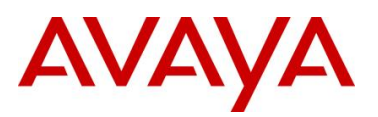

| Result:               |                                                                                                    |
|-----------------------|----------------------------------------------------------------------------------------------------|
| 🦻 Ignition Dashboard  |                                                                                                    |
| Administration Help   |                                                                                                    |
| Configuration Monitor | X Iroubleshoot                                                                                                    |
| Troubleshoot          | Current Site: Site 0                                                                                                    |
| Troubleshoot          | Current Site: 5ite: 0         Network       Directory Service Debugger         Request       Process Request       User Lookup         MAC Address:       00095c010203         Valid MAC Address formats are:       AABB:CDD/EFFF         AABB:CDD/EFFF       AABB:CDD/EFFF         AABB:CDD/EFFF       AABB:CDD/EFFF         AABB:CDD/EFFF       AABB:CDD/EFFF         AABB:CDD/EFFF       AABB:CDD/EFFF         AABB:CDD/EFFF       AABB:CDD/EFFF         AABB:CDD/EFFF       AABB:CDD/EFFF         AABB:CDD/EFFF       AABB:CDD/EFFF         AABB:CDD/EFFF       ABB:CDD/EFFF         ABB:CDD/EFFF       ABB:CDD/EFFF         ABB:CDD/EFFF       ABB:CDD/EFFF         ABB:CDD/EFFF       ABB:CDD/EFFF         ABB:CDD/EFFF       ABB:CDD/EFFF         ABB:CDD/EFFF       ABB:CDD/EFF         ABB:CDD/EFF       ABB:CDD/EFF         Gevice-address:       00095C         device-address:       00095C         device-vian: label: "Vian!S00" id: "1500"         enable-password-expiration: 1       T         Device lookup successful       Image: Successful |
|                       |                                                                                                    |
|                       | =00=                                                                                                    |

Via Dashboard, verify the following information:

| Option             | Verify                                                                                                    |
|--------------------|----------------------------------------------------------------------------------------------------|
| Results            | First of all, if successful, <b>Device lookup successful</b> should be displayed                                                                                                    |
| Virtual Attributes | <ul> <li>Verify the following pertaining to the configuration used in this example:</li> <li>Account-locked: <i>0</i> (0 indicates account is not locked)</li> <li>Device-address: <i>00095c</i></li> <li>Device-name: <i>Philips</i></li> <li>Device-vlan: label: <i>"vlan1500" id: "1500"</i></li> </ul> |

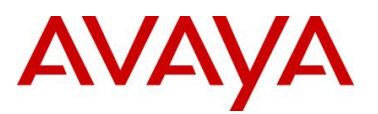

# 1.4.5 Verify device authentication from ERS switch

You can view the authentication details for each device and user via Ignition Dashboard which provides extensive details about the device or user. From here you can get the full MAC address for the device, what port was used on the authenticator switch, and various details pertaining to the device such as RADIUS attributes and device details. Knowing this information, you could keep a database of all medical device identifiers and the switch and port number this device is attached to. If you like, you could then setup RADIUS user authentication for an individual MAC address instead of device authentication using a MAC wildcard.

Step 1 – In Dashboard, select the IP address of the Ignition Server and click on the *Monitor* tab, go to *Log Viewer*, and select the *Access* tab. Via the message of a valid device, right-click the message and select *Access Record Details*.

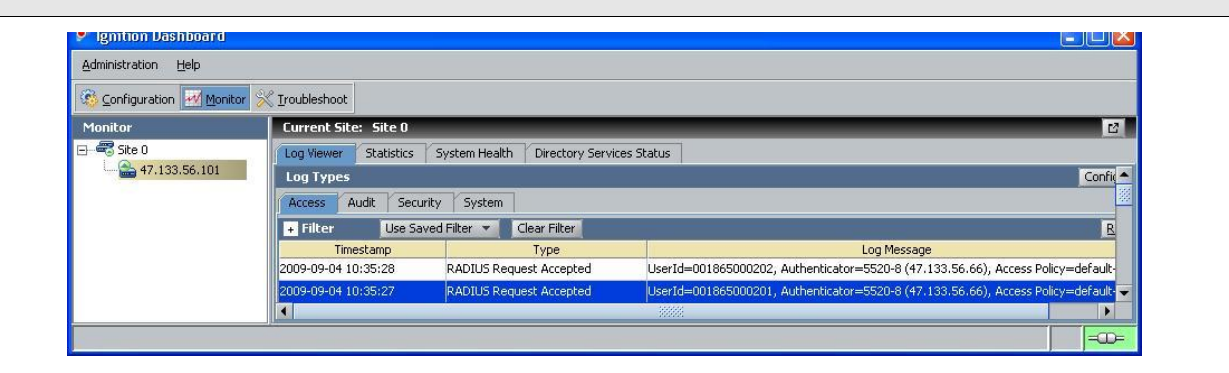

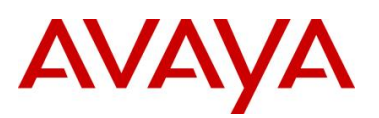

| * Access Record Details                                                                                                    |  |
|----------------------------------------------------------------------------------------------------|--|
| Authentication/Authorization Request Details                                                                                                    |  |
| <ul> <li>General Details</li> <li>Received: 2009-09-04 10:35:28</li> <li>User Id: 001865000202</li> <li>Access Policy: default-radius-device</li> <li>Authenticator: /default/Medical/5520-8</li> <li>MAC Address: 001865000202</li> <li>Authentication Result: Authenticated</li> <li>Authorization Result: Allow</li> </ul>                                                                                     |  |
| Inbound Attributes<br>User-Name: 001865000202<br>NAS-IP-Address: 47.133.56.66<br>NAS-Port: 9                                                                                                    |  |
| Authentication Details     Outer Tunnel Type: NONE     Outer Tunnel User: 001865000202     Inner Tunnel Type: MAC_AUTH     Inner Tunnel User:     Outhenticated                                                                                                    |  |
| Authorization Details     Policy Rule Used: Siemens     Authorization Result: Allow                                                                                                    |  |
| Outbound Attributes<br>VLAN (Tunnel-Private-Group-Id); 1600                                                                                                    |  |
| <ul> <li>Device Details         <ul> <li>account-locked: False</li> <li>device-address: 001865</li> <li>device-name: Siemens-Wildcard</li> <li>device-vlan: □□</li> <li>enable-password-expiration: True</li> <li>enable-password-expiration: True</li> <li>password-expiration: 2010-09-04 08:41:47</li> <li>source:</li> <li>start-time: 2009-09-04 08:41:47</li> <li>type:</li> <li>Groups</li></ul></li></ul> |  |

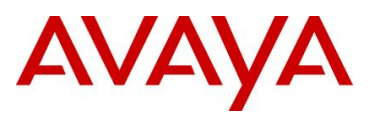

At minimum, verify the following items:

| Option                | Verify                                                                                                    |
|-----------------------|----------------------------------------------------------------------------------------------------|
| Authentication Result | If successful, <b>Authenticated</b> should be displayed. If not, verify the device using the previous step and if this also fails, verify the Ignition Server configuration.                                                                      |
| Authorization Result  | If successful, <b>Allow</b> should be displayed. If not, verify the device using the previous step and if this also fails, verify the Ignition Server configuration.                                                                              |
| User Id               | This field displays the full MAC address of the device.                                                                                                    |
| Access Policy         | This field displays the Ignition Server policy used for this device. It should match the configuration you used for this device.                                                                                                    |
| NAS-Port              | This is useful information in that it displays the port number on the<br>Avaya ERS switch where device is on. You can use this information to<br>keep track if each device MAC address and what port on the switch the<br>device is connected to. |

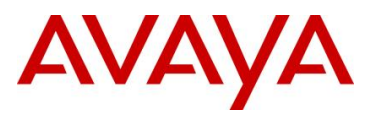

## 1.4.6 Adding User Based Policies (UBP) Option

The ERS 5500 and ERS 5600 both support User Based Policies (UBP) that can be used with EAP or non-EAP MAC authentication. UBP filter sets can be configured locally on the switch and applied upon an EAP Supplicant or non-EAP device successfully authenticating against a RADIUS server. Once the EAP Supplicate or non-EAP device is authenticated by RADIUS, the RADIUS server can be setup to send a RADIUS attribute for UBP. The RADIUS return attribute for UBP is simply the UBP filter set name. This allows you to configure different UBP filter sets and have RADIUS tell the switch what policy to apply based on the user or device credentials.

The following command is used to configure UBP:

• ERS5520(config)#gos ubp classifier name <Word 1..16 character string>?

```
addr-type
                Specify the address type (IPv4, IPv6) classifier criteria
block
                Specify the label to identify access-list elements that are of
                the same block
drop-action
                Specify the drop action
ds-field
               Specify the DSCP classifier criteria
dst-ip
                Specify the destination IP classifier criteria
dst-mac
                Specify the destination MAC classifier criteria
dst-port-min Specify the L4 destination port minimum value classifier
               criteria
               Specify the ethertype classifier criteria
ethertype
ethertypeopcolleval-orderSpecify the evaluation orderflow-idSpecify the IPv6 flow identifier classifier criteriaThuế newt beader classifier criteria
prioritySpecify the user priority classifier criteriaprotocolSpecify the IPv4 protocol classifier criteria
set-drop-prec Specify the set drop precedence
src-ip Specify the source IP classifier criteria
                Specify the source MAC classifier criteria
src-mac
src-port-min Specify the L4 source port minimum value classifier criteria
update-1p Specify the update user priority
update-dscp
                Specify the update DSCP
vlan-min
               Specify the Vlan ID minimum value classifier criteria
                Specify the vlan tag classifier criteria
vlan-tag
<cr>
```

Assuming we wish to add UBP configuration to this example, please following the configuration steps shown below.

#### 1.4.6.1 ERS5520 Policy Configuration

Although any number of items can be configured for the policy, we will create two simply policies to remark all traffic from the Philips VLAN with a DSCP value of 26 (Gold) and remark all traffic from the Siemens VLAN with a DSCP value of 16 (Silver).

ERS5520-1 Step 1 – Configure a policy using the name 'philips' and remark DSCP with a DSCP value of 26. We will set the eval-order to 5 (value from 1-255) in case you wish to add additional filters in the future with a higher preference.

5520-24T-1(config)# qos ubp classifier name philips ethertype 0x0800 update-dscp 26 eval-order 5

#### ERS5520-1 Step 2 - Enable the UBP set

5520-24T-1(config) # qos ubp set name philips

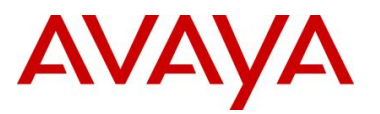

ERS5520-1 Step 3 – Configure a policy using the name 'philips' and remark DSCP with a DSCP value of 26. We will set the eval-order to 5 (value from 1-255) in case you wish to add additional filters in the future with a higher preference.

5520-24T-1(config)# qos ubp classifier name siemens ethertype 0x0800 update-dscp 16 eval-order 5

ERS5520-1 Step 4 - Enable the UBP set

5520-24T-1(config) # qos ubp set name siemens

ERS5520-1 Step 3 – Enable ubp

5520-24T-1(config) # qos agent ubp high-security-local

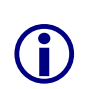

The default ubp classifier action non-match action is for forward traffic. In older software releases for the ERS5500, this was not the case and you had to enter the command *qos ubp set name <policy\_name> drop-nm-action disable*. You can quickly check to see if the software versions you are using require the drop non-match action by simple typing in *qos ubp set name philips* ? and checking if the command *drop-nm-action* is displayed or not.

#### 1.4.6.2 Enable EAP User Based Policies at Global Level

ERS5520-1 Step 1 – Enable EAP user-based Policies

5520-24T-1(config) # eapol user-based-policies enable

ERS5520-1 Step 2 – Enable EAP multihost NEAP policies

5520-24T-1(config)# eapol multihost non-eap-user-based-policies enable

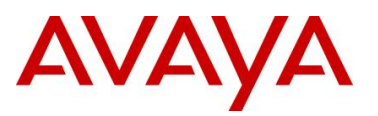

#### 1.4.6.3 IDE Policy Setup

On the RADIUS server, Nortel Specific Option 562 using Vendor-assigned attribute number 110 is used by setting the string value to the policy configured on the ERS5520 switch with the string always starting with "UROL" and then the policy name – i.e *UROLphilips* and *UROLsiemens* as per the policies configured on ERS5520-1. On Ignition Server, the Nortel vendor VSA definitions are already defined and can be viewed by using Ignition Dashboard and going to *Site Configuration -> Provisioning -> Vendors/VSAs -> Nortel -> VSA Definitions* where the attribute used for UBP is named *ERS-User-Based-Policy*.

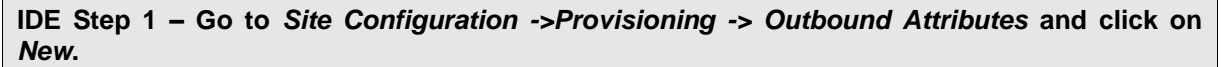

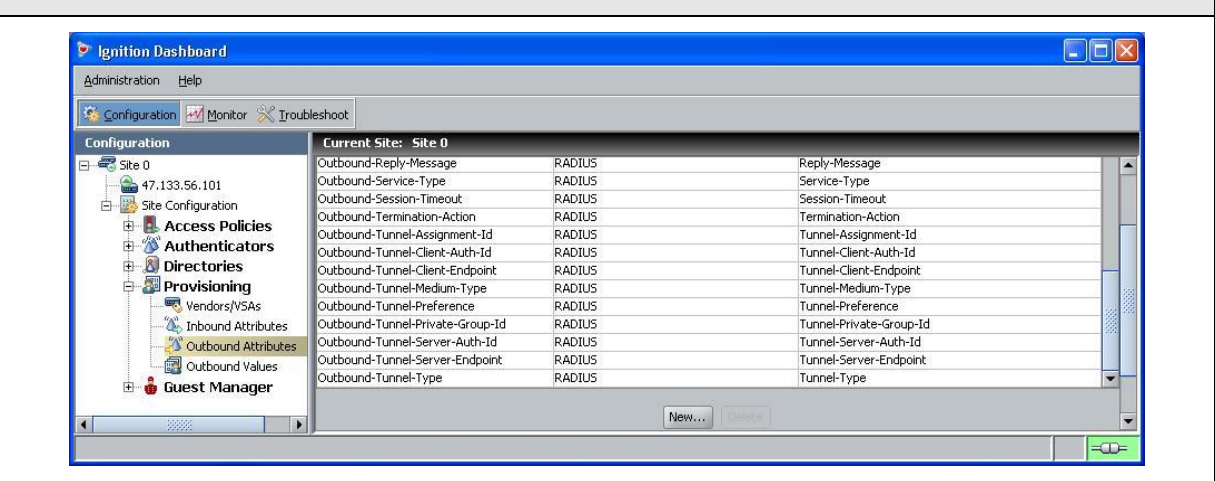

IDE Step 2 – Enter an appropriate name in the *Outbound Attribute* window (i.e. UBP as used in this example), select VSA Vendor *Nortel* and VSA value *ERS-User-Based-Policy* as shown below.

| ancoast            |                       |   |
|--------------------|-----------------------|---|
| ) RADIUS Attribute | Acct-Authentic        | - |
| VSA                |                       |   |
| Vendor             | Nortel                |   |
| VSA                | ERS-User-Based-Policy | - |
| VSA                | ERS-User-Based-Policy |   |

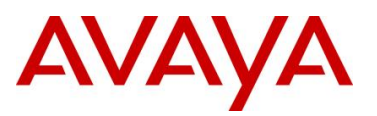

| Ignition Dashboard                                       |                                                |       |              |
|----------------------------------------------------------|------------------------------------------------|-------|--------------|
| Administration Help                                      |                                                |       |              |
| 🥸 Configuration 🛃 Monitor 💥 Irc                          | bleshoot                                       |       |              |
| Configuration                                            | Current Site: Site 0                           |       |              |
| ∃- 🖏 Site 0                                              | Outbound Values                                | No.   |              |
| E Site Configuration                                     | Admin-Access                                   | Name  |              |
| 🗄 📕 Access Policies                                      | NAS-Prompt                                     |       |              |
| Authenticators                                           | Nortel-UROL-Policy-voice<br>Nortel-User-Policy |       |              |
| E A Directories                                          | Session-Timeout                                |       |              |
| Vendors/VSAs                                             | vlan-1500-Philips<br>vlan-1600-Siemens         |       |              |
| Inbound Attributes                                       |                                                |       |              |
| Outbound Attributes                                      |                                                |       |              |
| 🗄 🎍 Guest Manager                                        |                                                |       |              |
|                                                          |                                                |       |              |
|                                                          |                                                | New   |              |
| •                                                        |                                                |       |              |
|                                                          |                                                |       | <b> =∞</b> = |
| 🖻 Outbound Value                                         | Details                                        |       | X            |
| Outbound Value                                           | Details                                        |       |              |
| Outbound Value Outbound Value Name:                      | Details<br>UROLphilips                         |       | ×            |
| Outbound Value Outbound Value Name: Outbourd Value Name: | Details<br>UROLphilips<br>d Attribute          | Value | ×            |
| Outbound Value Outbound Value Name: Outbour              | Details<br>UROLphilips<br>d Attribute          | Value |              |
| Outbound Value Outbound Value Name: Outbour              | Details<br>UROLphilips<br>d Attribute          | Value |              |
| Outbound Value Outbound Value Name: Outbour              | Details<br>UROLphilips<br>d Attribute          | Value |              |
| Outbound Value Outbound Value Name: Outbour              | Details<br>UROLphilips<br>d Attribute          | Value |              |
| Outbound Value Outbound Value Name: Outbour              | Details<br>UROLphilips<br>d Attribute          | Value |              |
| Outbound Value Outbound Value Name: Outbour              | Details<br>UROLphilips<br>d Attribute          | Value |              |
| Outbound Value Outbound Value Name: Outbour              | Details<br>UROLphilips<br>d Attribute          | Value |              |
| Outbound Value Outbound Value Name: Outbour              | Details<br>UROLphilips<br>d Attribute          | Value |              |
| Outbound Value Outbound Value Name: Outbour              | Details<br>UROLphilips<br>d Attribute          | Value |              |
| Outbound Value Outbound Value Name: Outbour              | Details<br>UROLphilips<br>d Attribute          | Value |              |
| Cutbound Value Name:<br>Outbound Value Name:<br>Outbour  | Details<br>UROLphilips<br>d Attribute          | Value |              |
| Outbound Value Outbound Value Outbourd Outbour           | Details<br>UROLphilips<br>d Attribute          | Value |              |
| Outbound Value Outbound Value Outbourd                   | Details<br>UROLphilips<br>d Attribute          | Value |              |
| Outbound Value Name:                                     | Details<br>UROLphilips<br>d Attribute          | Value |              |
| Outbound Value Outbound Value Outbourd Outbour           | Details UROLphilips d Attribute                | Value |              |
| Outbound Value Name:                                     | Details UROLphilips d Attribute New            | Value |              |
| Outbound Value Outbound Value Outbourd Outbour           | Details<br>UROLphilips<br>d Attribute          | Value |              |

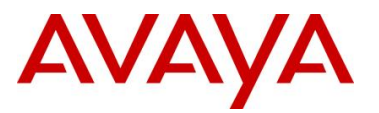

IDE Step 5 – When the Outbound Value instance window pops up, under Choose Global Outbound Attribute: and select the outbound attribute name from step 2 above. Select Value of String and enter string name of UROLphilips for the UBP name of "philips" configured for the Philips devices on the ERS5520 switch. Click on OK twice.

|      | <b>&gt;</b> 0                                                                                                    | )utbound Value                                                                                                    | Instance                                                  |    |
|------|----------------------------------------------------------------------------------------------------|----------------------------------------------------------------------------------------------------|-----------------------------------------------------------|----|
|      | Cho                                                                                                    | oose Global Outbour                                                                                                    | nd Attribute: UBP                                         |    |
|      | Val                                                                                                    | ue                                                                                                    |                                                           |    |
|      | ۲                                                                                                    | String                                                                                                    | UROLphilips                                               |    |
|      | 0                                                                                                    | Attribute Value                                                                                                    | User Attributes 💌                                         |    |
|      |                                                                                                    |                                                                                                    |                                                           |    |
|      |                                                                                                    |                                                                                                    |                                                           |    |
|      |                                                                                                    |                                                                                                    |                                                           |    |
|      |                                                                                                    |                                                                                                    |                                                           |    |
|      |                                                                                                    |                                                                                                    |                                                           |    |
|      |                                                                                                    |                                                                                                    |                                                           |    |
|      |                                                                                                    |                                                                                                    |                                                           |    |
|      |                                                                                                    |                                                                                                    |                                                           |    |
|      |                                                                                                    |                                                                                                    |                                                           |    |
|      |                                                                                                    |                                                                                                    |                                                           |    |
|      |                                                                                                    |                                                                                                    |                                                           |    |
|      |                                                                                                    |                                                                                                    |                                                           |    |
|      | Stop 6 - Via Site                                                                                                    | Configurati                                                                                                    | ion -> Provisioning -> Outhound Values and click on New o | no |
| more | time to add the                                                                                                    | Connguiau                                                                                                    | ion ->Frovisioning -> Outbound values and click on New O  |    |
|      |                                                                                                    | e outbound a                                                                                                    | attribute for the Siemens devices                         | ne |
|      |                                                                                                    | e outbound a                                                                                                    | attribute for the Siemens devices                         | ne |
|      | Ignition Dashboard                                                                                                    | e outbound a                                                                                                    | attribute for the Siemens devices                         | ne |
|      | P Ignition Dashboard<br>Administration Help                                                                                                    |                                                                                                    | attribute for the Siemens devices                         |    |
|      | Ignition Dashboard Administration Help                                                                                                    |                                                                                                    | attribute for the Siemens devices                         |    |
|      | > Ignition Dashboard         Administration       Help         Image: Configuration       Image: Configuration         Configuration       Image: Configuration         Image: Configuration       Image: Configuration         Image: Configuration       Image: Configuration      <                                                                                                    | e outbound a                                                                                                    | attribute for the Siemens devices                         |    |
|      | > Ignition Dashboard       Administration     Help       Image: Configuration     Image: Configuration       Image: Configuration     Image: Configuration       Image: Configuration     Image: Configuration       Image: Configuration     Image: Configuration                                                                                                    | Deshoot<br>Current Site: Site 0<br>Outbound Values                                                                                                    | Attribute for the Siemens devices                         |    |
|      | Ignition Dashboard       Administration     Help       Image: Configuration     Image: Configuration       Image: Configuration     Image: Configuration       Image: Configuration     Image: Configuration       Image: Configuration     Image: Configuration       Image: Configuration     Image: Configuration       Image: Configuration     Image: Configuration       Image: Configuration     Image: Configuration       Image: Configuration     Image: Configuration       Image: Configuration     Image: Configuration                                                                                                    | Deshoot<br>Current Site: Site 0<br>Outbound Values<br>Admin-Access<br>MAS-Frompt<br>Wardel IP J. Bolineuwice                                                                                                    | Attribute for the Siemens devices                         |    |
|      | Ignition Dashboard      Administration Help     Configuration     Ste 0     47.133.56.101     Ste Configuration     Access Policies     MACAuth                                                                                                    | aleshoot<br>Current Site: Site 0<br>Dutbound Values<br>Admin-Access<br>MAS-Frompt<br>Wortel-IUG-Policy-voice<br>Wortel-Uger-Policy                                                                                                    | Attribute for the Siemens devices                         |    |
|      | > Ignition Dashboard         Administration       Help         ● Configuration       ● Monitor % Trout         Configuration       ● Access Policies         ● Access Policies       ● Access Policies         ● MAC Auth       ● Mac Auth         ● Mac Auth       ● Mac Auth                                                                                                    | Admin-Access<br>Nate-Frompt<br>Nate-Holze-Policy<br>Session-Timeout<br>Vian-1500-Philips                                                                                                    | Attribute for the Siemens devices                         |    |
|      | > Ignition Dashboard         Administration       Help         Image: Configuration       Image: Configuration         Image: Configuration       Image: Configuration <th>aleshoot<br/>Current Site: Site 0<br/>Outbound Values<br/>Admin-Access<br/>NAS-Frompt<br/>NorteHURCL-Policy-voice<br/>NorteHURCL-Policy<br/>Sesion-Timeout<br/>Vare1500-Philips<br/>Vare1500-Philips</th> <th>Attribute for the Siemens devices</th> <th></th>                                                                                                    | aleshoot<br>Current Site: Site 0<br>Outbound Values<br>Admin-Access<br>NAS-Frompt<br>NorteHURCL-Policy-voice<br>NorteHURCL-Policy<br>Sesion-Timeout<br>Vare1500-Philips<br>Vare1500-Philips                                                                                                    | Attribute for the Siemens devices                         |    |
|      | Ignition Dashboard         Administration         Ege         Configuration         Image: Ste 0         Image: Ste 0                                                                                                    | Admin-Access<br>Admin-Access<br>Admin-Access<br>Admin-Access<br>Admin-Access<br>Nat-Fi-Noty<br>Session-Timeout<br>VarteHUROLPolicy-voice<br>NarteHUROLPolicy-voice<br>NarteHUROLPolicy-voice<br>NarteHUROLPolicy-voice<br>NarteHUROLPolicy-voice<br>NarteHUROLPolicy-voice<br>NarteHUROLPolicy-voice<br>NarteHUROLPolicy-voice<br>NarteHUROLPolicy-voice<br>NarteHUROLPolicy-voice<br>NarteHUROLPolicy-voice<br>NarteHUROLPolicy-voice<br>NarteHUROLPolicy-voice<br>NarteHUROLPOLPOLPOLPOLPOLPOLPOLPOLPOLPOLPOLPOLPO                                                                                                    | Attribute for the Siemens devices                         |    |
|      | > Ignition Dashboard         Administration       Help         Image: Configuration       Image: Configuration         Image: Configuration       Image: Configuration <td>bleshoot<br/>Current Site: Site 0<br/>Outbound Values<br/>Admin-Access<br/>NAS-Prompt<br/>NorteH-URC-Polcy-volce<br/>NorteH-URC-Polcy<br/>Session-Timeout<br/>Van-1600-Simens<br/>UROLphilips<br/>UROLphilips</td> <td>Name</td> <td></td>                                                                                                    | bleshoot<br>Current Site: Site 0<br>Outbound Values<br>Admin-Access<br>NAS-Prompt<br>NorteH-URC-Polcy-volce<br>NorteH-URC-Polcy<br>Session-Timeout<br>Van-1600-Simens<br>UROLphilips<br>UROLphilips                                                                                                    | Name                                                      |    |
|      | > Ignition Dashboard         Administration       Help         Image: Configuration       Image: Configuration         Image: Configuration       Image: Configuration <th>Current Site: Site 0<br/>Outbound Values<br/>Admin-Access<br/>Nortel-URCL-Poley-voice<br/>Nortel-URCL-Poley-voice<br/>Nortel-URCL-Poley<br/>Sesion-Timeout<br/>Van-1500-Philips<br/>UROLphilips<br/>UROLphilips</th> <th>Name</th> <th></th>                                                                                                    | Current Site: Site 0<br>Outbound Values<br>Admin-Access<br>Nortel-URCL-Poley-voice<br>Nortel-URCL-Poley-voice<br>Nortel-URCL-Poley<br>Sesion-Timeout<br>Van-1500-Philips<br>UROLphilips<br>UROLphilips                                                                                                    | Name                                                      |    |
|      | > Ignition Dashboard         Administration       Help         Image: Configuration       Image: Configuration         Image: Configuration       Image: Configuration <th>e outbourne a<br/>beshoot<br/>Current Site: Site 0<br/>Outbound Values<br/>Admin-Access<br/>Nortel-UBCI-Policy-voice<br/>Nortel-UBCI-Policy-voice<br/>Nortel-UBCI-Policy-</th> <th>Name</th> <th></th> | e outbourne a<br>beshoot<br>Current Site: Site 0<br>Outbound Values<br>Admin-Access<br>Nortel-UBCI-Policy-voice<br>Nortel-UBCI-Policy-voice<br>Nortel-UBCI-Policy-                 | Name                                                      |    |
|      | Ignition Dashboard         Administration         Image: State 0         Image: State 0         Im                                                                                                    | Deshoot<br>Current Site: Site 0<br>Outbound Values<br>Admin-Access<br>MAS-Prong<br>Wortel-User-Policy<br>Session-Timeout<br>vidan-1600-Policy<br>Session-Timeout<br>uran-1600-Binens<br>UROLphilips                                                                                                    | Name                                                      |    |
|      | Ignition Dashboard         Administration         Edit         Configuration         Image: Ste 0         47.133.56.101         Image: Ste 0         Access Policies         Image: Access Policies         Image: Provisioning         Image: Provisioning         Image: Provisioning                                                                                                    | Admin-Access<br>Admin-Access<br>Admin-Access<br>Admin-Access<br>Nortel-Uar-Policy<br>Session-Timeout<br>Vartel-Uar-Policy<br>Session-Timeout<br>Vartel-Uar-Policy<br>Session-Timeout<br>Vartel-Uar-Policy<br>Session-Timeout<br>Vartel-Uar-Policy<br>Session-Timeout<br>Vartel-Uar-Policy<br>Session-Timeout<br>Vartel-Uar-Policy<br>Session-Timeout<br>Vartel-Uar-Policy<br>Session-Timeout<br>Vartel-Uar-Policy<br>Session-Timeout<br>Vartel-Uar-Policy<br>Session-Timeout<br>Vartel-Uar-Policy<br>Session-Timeout<br>Vartel-Var-Policy<br>Session-Timeout<br>Vartel-Vartel-Vartel-Va | Name                                                      |    |

•

===

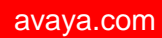

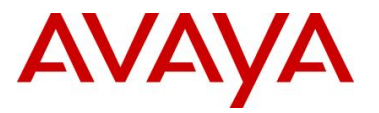

| Outbound Value De                                                                                                    | tails                                                                                                    |                                                                              | X                                                          |
|----------------------------------------------------------------------------------------------------|----------------------------------------------------------------------------------------------------|------------------------------------------------------------------------------|------------------------------------------------------------|
| Outbound Value Name: U                                                                                                    | ROLsiemens                                                                                                    |                                                                              |                                                            |
| Outbound A                                                                                                    | ttribute                                                                                                    | Value                                                                        |                                                            |
|                                                                                                    |                                                                                                    |                                                                              |                                                            |
|                                                                                                    |                                                                                                    |                                                                              |                                                            |
|                                                                                                    |                                                                                                    |                                                                              |                                                            |
|                                                                                                    |                                                                                                    |                                                                              |                                                            |
|                                                                                                    | Num la sub                                                                                                    |                                                                              |                                                            |
|                                                                                                    |                                                                                                    |                                                                              |                                                            |
|                                                                                                    |                                                                                                    |                                                                              |                                                            |
| en the <i>Outbo<br/>te:</i> and select<br>r string name<br>rices on the El                                                                          | und Value instar<br>the outbound att<br>of UROLsiemens<br>RS5520 switch. C                                                                                    | e<br>ice window po<br>ibute name fro<br>s for the UBP n<br>lick on OK twice  | ps up, unde<br>m step 2 abo<br>ame of " <i>siel</i><br>e.  |
| en the <i>Outbo</i><br><i>te:</i> and select<br>r string name<br>rices on the El                                                                    | ok       Can         und       Value       instar         the outbound att       of       UROLsiemens         RS5520       switch. C         e       Instance | e<br>ice window po<br>ribute name fro<br>s for the UBP n<br>lick on OK twice | ps up, unde<br>m step 2 abo<br>name of " <i>sier</i><br>e. |
| en the <i>Outbo</i><br><i>te:</i> and select<br>r string name<br>rices on the El<br>Outbound Valu                                                   | OK Can<br>und Value instar<br>the outbound att<br>of UROLsiemens<br>RS5520 switch. C<br>e Instance                                                            | e<br>ibute name fro<br>s for the UBP n<br>lick on OK twice                   | ps up, unde<br>m step 2 abo<br>name of " <i>sien</i><br>e. |
| en the <i>Outbo</i><br>te: and select<br>r string name<br>rices on the El<br>Outbound Valu<br>Choose Global Outboo                                  | OK Can<br>und Value instar<br>the outbound attr<br>of UROLsiemens<br>RS5520 switch. C<br>e Instance<br>und Attribute: UBP                                     | e<br>rce window po<br>ribute name fro<br>s for the UBP n<br>lick on OK twice | ps up, unde<br>m step 2 abo<br>aame of " <i>siel</i><br>e. |
| en the Outbo<br>te: and select<br>r string name<br>rices on the El<br>Outbound Valu<br>Choose Global Outbou<br>Value<br>O String                    | OK Can<br>und Value instar<br>the outbound attr<br>of UROLsiemens<br>RS5520 switch. C<br>e Instance<br>und Attribute: UBP                                     | e<br>rce window po<br>ribute name fro<br>s for the UBP n<br>lick on OK twice | ps up, unde<br>m step 2 abo<br>name of " <i>siel</i><br>e. |
| en the Outbo<br>te: and select<br>r string name<br>rices on the El<br>Outbound Valu<br>Choose Global Outbo<br>Value<br>String<br>Attribute Value    | OK Can<br>und Value instar<br>the outbound attr<br>of UROLsiemens<br>RS5520 switch. C<br>e Instance<br>und Attribute: UBP<br>UROLsiemens                      | e<br>ibute name fro<br>s for the UBP n<br>lick on OK twice                   | ps up, unde<br>m step 2 abo<br>aame of " <i>siel</i><br>e. |
| en the Outbo<br>te: and select<br>r string name<br>rices on the El<br>Outbound Valu<br>Choose Global Outbou<br>Value<br>String<br>Attribute Value   | OK Can<br>und Value instar<br>the outbound att<br>of UROLsiemens<br>RS5520 switch. C<br>e Instance<br>und Attribute: UBP<br>UROLsiemens<br>UBP                | e<br>ibute name fro<br>s for the UBP n<br>lick on OK twice                   | ps up, unde<br>m step 2 abo<br>name of " <i>sier</i><br>e. |
| en the Outbo<br>te: and select<br>r string name<br>rices on the El<br>Outbound Valu<br>Choose Global Outbou<br>Value<br>O String<br>Attribute Value | OK Can<br>und Value instan<br>the outbound atti<br>of UROLsiemens<br>RS5520 switch. C<br>e Instance<br>und Attribute: UBP<br>UROLsiemens<br>UBP               | e<br>rce window po<br>ibute name fro<br>s for the UBP n<br>lick on OK twice  | ps up, unde<br>m step 2 abo<br>name of " <i>sien</i><br>e. |
| en the Outbo<br>te: and select<br>r string name<br>rices on the El<br>Outbound Valu<br>Choose Global Outbou<br>Value<br>O String<br>Attribute Value | OK Can<br>und Value instar<br>the outbound attri-<br>of UROL siemens<br>RS5520 switch. C<br>e Instance<br>und Attribute: UBP<br>UROL siemens                  | e<br>rce window po<br>ribute name fro<br>s for the UBP n<br>lick on OK twick | ps up, unde<br>m step 2 abo<br>aame of " <i>siel</i><br>e. |
| en the Outbo<br>te: and select<br>r string name<br>rices on the El<br>Outbound Valu<br>Choose Global Outbou<br>Value<br>O String<br>Attribute Value | OK Can<br>und Value instar<br>the outbound attri-<br>of UROLsiemens<br>RS5520 switch. C<br>e Instance<br>und Attribute: UBP<br>UROLsiemens                    | e<br>rce window po<br>ribute name fro<br>s for the UBP n<br>lick on OK twice | ps up, unde<br>m step 2 abo<br>aame of " <i>siel</i><br>e. |
| en the Outbo<br>te: and select<br>r string name<br>rices on the El<br>Outbound Valu<br>Choose Global Outbou<br>Value<br>O String<br>Attribute Value | OK Can<br>und Value instan<br>the outbound att<br>of UROLsiemens<br>RS5520 switch. C<br>e Instance<br>und Attribute: UBP<br>UROLsiemens                       | e<br>ce window po<br>ibute name fro<br>s for the UBP n<br>lick on OK twice   | ps up, unde<br>m step 2 abo<br>ame of " <i>sier</i><br>e.  |

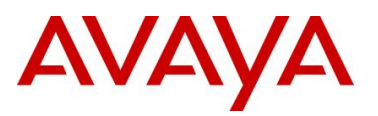

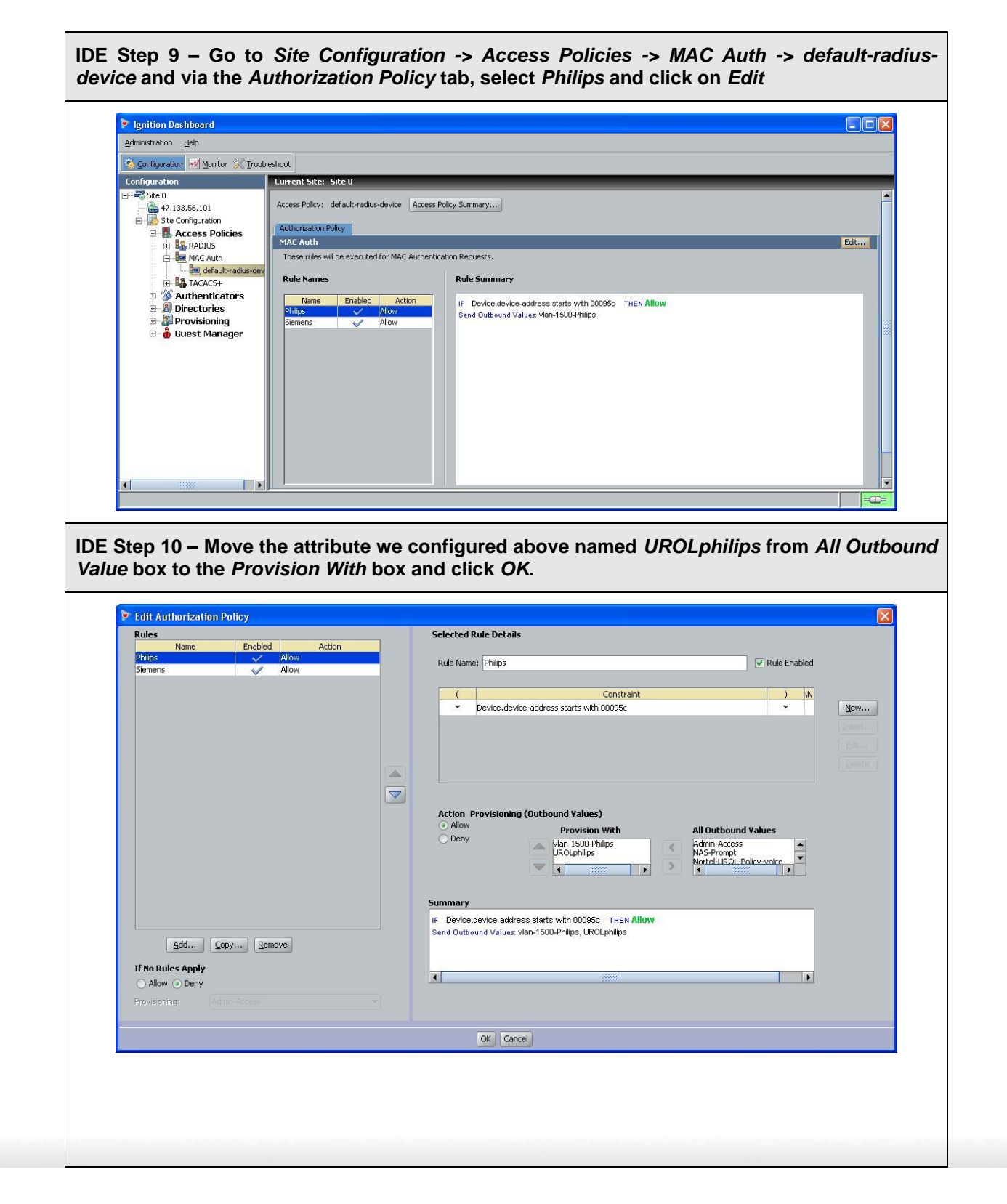

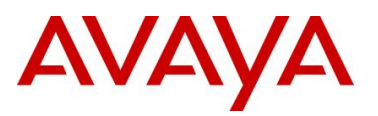

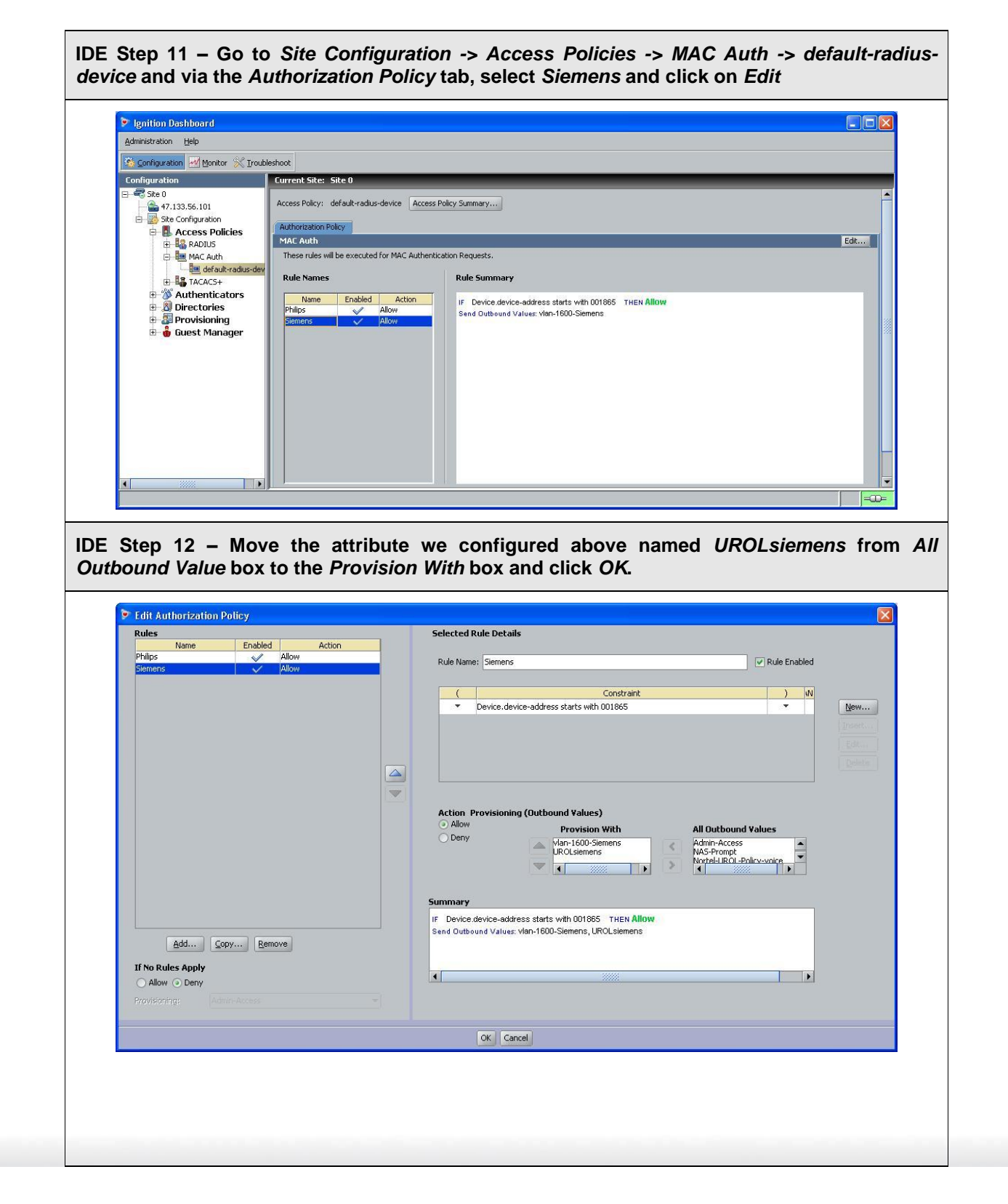

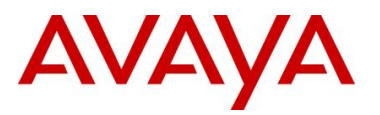

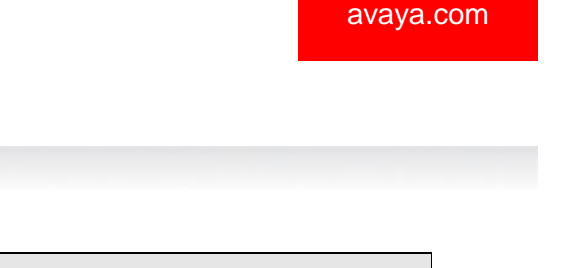

IDE Step 13 - Once complete, we can go to Site Configuration -> Access Policy -> MAC Auth -> default-radius-device and clicking on Access Policy Summary to view the policy configuration which should look something like the following. Policy Summary For default-radius-device **Policy Summary** Copy Print... Access Policy: default-radius-device **Identity Routing** Default Directory Set **Authorization Policy Rule** Name **Rule Summary** IF Device device-address starts with 00095c THEN Allow Philips Send Outbound Values: vlan-1500-Philips, UROLphilips IF Device device-address starts with 001865 THEN Allow Siemens Send Outbound Values: vlan-1600-Siemens, UROLsiemens If No Rules Apply: Deny OK.

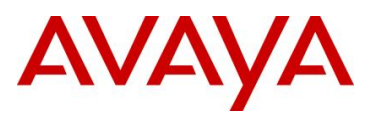

## 1.4.7 Verify UBP configuration and operation via ERS5520-1

## 1.4.7.1 Verify EAP Policy

Step 1 – Assuming the IP Phone via port 3 has successfully authenticated via EAP, use the following command to view the UBP Policy:

5520-24T-1# show qos ubp classifier

#### **Result:**

Id: 3 Name: philips Block: Eval Order: 5 Address Type: IPv4 Destination Addr/Mask: Ignore Source Addr/Mask: Ignore DSCP: Ignore IPv4 Protocol / IPv6 Next Header: Ignore Destination L4 Port Min: Ignore Destination L4 Port Max: Ignore Source L4 Port Min: Ignore Source L4 Port Max: Ignore IPv6 Flow Id: Ignore IP Flags: Ignore TCP Control Flags: Ignore IPv4 Options: Ignore Destination MAC Addr: Ignore Destination MAC Mask: Ignore Source MAC Addr: Ignore Source MAC Mask: Ignore VLAN: Ignore VLAN Tag: Ignore EtherType: 0x0800 802.1p Priority: All Packet Type: Ignore Inner VLAN: Ignore Action Drop: No Action Update DSCP: 0x1A Action Update 802.1p Priority: Ignore Action Set Drop Precedence: Low Drop Storage Type: NonVolatile Id: 4 Name: siemens Block: Eval Order: 5 Address Type: IPv4 Destination Addr/Mask: Ignore Source Addr/Mask: Ignore DSCP: Ignore IPv4 Protocol / IPv6 Next Header: Ignore Destination L4 Port Min: Ignore Destination L4 Port Max: Ignore Source L4 Port Min: Ignore

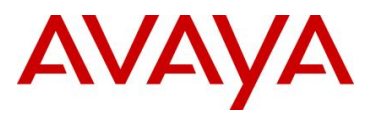

Source L4 Port Max: Ignore IPv6 Flow Id: Ignore IP Flags: Ignore TCP Control Flags: Ignore IPv4 Options: Ignore Destination MAC Addr: Ignore Destination MAC Mask: Ignore Source MAC Addr: Ignore Source MAC Mask: Ignore VLAN: Ignore VLAN Tag: Ignore EtherType: 0x0800 802.1p Priority: All Packet Type: Ignore Inner VLAN: Ignore Action Drop: No Action Update DSCP: 0x10 Action Update 802.1p Priority: Ignore Action Set Drop Precedence: Low Drop Storage Type: NonVolatile

On the ERS5520 verify the following information:

| Option              | Verify                                                                                                    |
|---------------------|----------------------------------------------------------------------------------------------------|
| Name:               | Verify the policy name, should be <i>philips</i> and <i>siemens</i> for this example.                                                            |
| Eval Order:         | Verify the port number is correct, should be <b>5</b> for this example.                                                                          |
| Address Type:       | Verify the Address Type is correct, should be <i>IPv4</i> for this example – default setting.                                                    |
| EtherType:          | Verify the EtherType is correct, should be <b>0x0800</b> .                                                                                       |
| Action Update DSCP: | Verify the DSCP value is correct, should be <b>0x1A</b> (decimal 26) for the Philips policy and <b>0x10</b> (decimal 16) for the Siemens policy. |

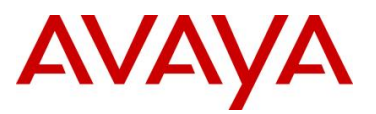

#### 1.4.7.2 Verify EAP Policy upon the NEAP client successfully authenticating

Step 1 – Assuming the IP Phone via port 3 has successfully authenticated via EAP, use the following command to view the UBP Policy:

5520-24T-1# show qos ubp interface

**Result:** 

```
Id Unit Port Filter Set Name
```

```
        55001
        1
        14
        siemens

        55004
        1
        19
        philips
```

On the ERS5520 verify the following information:

| Option          | Verify                                                                                                    |
|-----------------|----------------------------------------------------------------------------------------------------|
| Port            | Verify the port number is correct according the device authenticated                                                                                                    |
| Filter Set Name | If the device has successfully authenticated, and if the RADIUS server has been configured correctly, the policy named <i>philips</i> or <i>simens</i> will be displayed. |

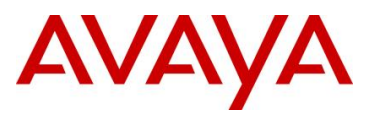

#### 1.4.7.3 Verify the Medical Device traffic via the ERS8600 core switches using IPFIX

IPFIX can be enabled on the core switches to view and monitor the traffic coming in from the edge ERS5520 switch. By using IPFIX, you can display various information such as source and destination IP addresses, source and destination UDP/TCP port numbers, source and destination MAC addresses, ingress and egress port numbers used on the ERS8600 switch, DSCP values, and TCP flags. By using this information, we can simply verify that the UBP policy is working on the ERS5520 switch by looking at the DSCP values. In addition, you can use IPFIX to look for more specific traffic pattern to further enhance the UBP policy.

Use the following commands to configure and view the traffic flow assuming the port used on the ERS8600 to connect to ERS5520-1 is port 3/29:

```
ERS8600-5:5# config ip ipfix state enable
ERS8600-5:5# config ip ipfix port 3/29 all-traffic enable
ERS8600-6:5# show ip ipfix flows 3
```

|                                               |                                    |                     | IPFIX                     | Elows             |                        |                                    |
|-----------------------------------------------|------------------------------------|---------------------|---------------------------|-------------------|------------------------|------------------------------------|
| Slot Number : 3 Total Number Of Flows : 2     |                                    |                     |                           |                   |                        |                                    |
| Port/<br>Vlan                                 | SrcIP/DstIP<br>Addr                | Src/<br>Dst<br>Port | Protcol/<br>Obsv<br>Point | DSCP/<br>TcpFlag  | Egrss<br>Port/<br>Mgid | Start/Last<br>Time                 |
| 3/29<br>1500                                  | 192.168.20.30<br>192.168.20.40     | 63<br>63            | udp<br>Port               | 104<br>none       | 3/30                   | SEP 09 14:14:28<br>SEP 09 14:15:58 |
| 3/29<br>1600                                  | 192.168.40.10<br>192.168.40.20     | 63<br>63            | udp<br>Port               | <b>64</b><br>none | 3/30                   | SEP 09 14:14:28<br>SEP 09 14:15:58 |
| Total number of Displayed Flows on Slot 3 : 2 |                                    |                     |                           |                   |                        |                                    |
| Port/<br>Vlan                                 | SrcMac/DstMac                      | Byt<br>Coi          | le/Pkt<br>int             |                   |                        |                                    |
| 3/29                                          | 00:09:5c:00:02:                    | 03 418              | 80241880                  |                   |                        |                                    |
| 1500                                          | 00:09:5c:00:02:                    | 04 61               | 5885910                   |                   |                        |                                    |
| 3/29<br>1600                                  | 00:18:65:00:02:<br>00:18:65:00:02: | 01 428<br>02 6      | 80620468<br>52950301      |                   |                        |                                    |

Total number of Displayed Flows on Slot 3 : 2

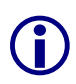

Please note the DSCP values shown are the full ToS values. To calculate the actual DSCP value, drop the two least significant binary bits. For this example, 104 in binary is "1101000" and 64 in binary is "1000000" where if you drop the two least significant bits become binary "11010" or decimal 26 and binary "10000" or decimal 16 respectively.

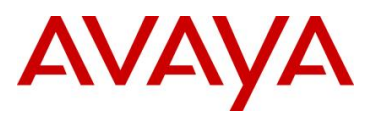

# 2. Software Baseline

| Product          | Minimum Software Level |
|------------------|------------------------|
| Identity Engines | 6.0.1                  |
| ERS2500          | 4.2                    |
| ERS4500          | 5.3                    |
| ERS5500          | 5.1                    |
| ERS5600          | 6.0                    |

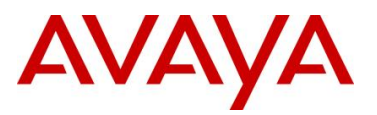

# 3. Reference Documentation

| Document Title                                                                     | Publication Number                           | Description                                             |
|------------------------------------------------------------------------------------|----------------------------------------------|---------------------------------------------------------|
| Identity Engines Ignition<br>Server, Release 6.0 –<br>Document Collection          | NIEIS_6.0_Doc_Collection_20090706,<br>Rev 02 | Ignition Server Software<br>Release 6.0                 |
| Avaya Ethernet Routing<br>Switch 2500 Series<br>Release 4.1 Document<br>Collection | ERS2500_4.2_Doc_Collection_20090302          | Ethernet Routing Switch<br>2500<br>Software Release 4.2 |
| Avaya Ethernet Routing<br>Switch 4500 Series<br>Release 5.1 Document<br>Collection | ERS4500_5.3_Doc_Collection_20090731          | Ethernet Routing Switch<br>4500<br>Software Release 5.3 |
| Avaya Ethernet Routing<br>Switch 5500 Series<br>Release 5.1 Document<br>Collection | ERS5500_6.1_Doc_Collection_20090525          | Ethernet Routing Switch<br>5000<br>Software Release 6.1 |

 $\ensuremath{\mathbb S}$  2010 Avaya Inc. All Rights Reserved.

Avaya and the Avaya Logo are trademarks of Avaya Inc. and are registered in the United States and other countries. All trademarks identified by ®, TM or SM are registered marks, trademarks, and service marks, respectively, of Avaya Inc. All other trademarks are the property of their respective owners. Avaya may also have trademark rights in other terms used herein. References to Avaya include the Nortel Enterprise business, which was acquired as of December 18, 2009. 02/10